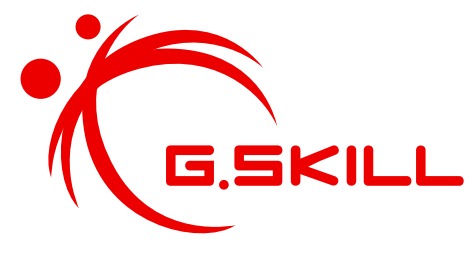

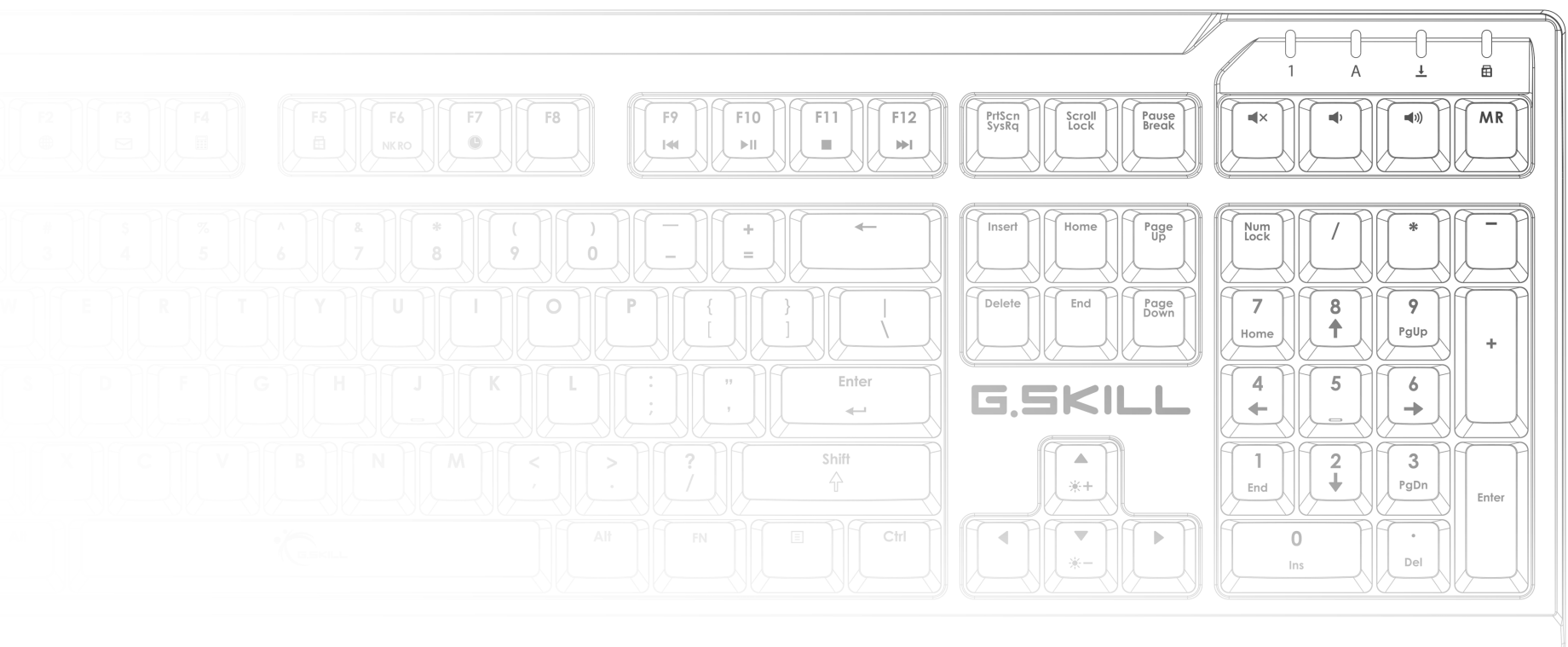

# RIPJAWS KM570 RGB 用户手册

目录

4 简介 简介 布局概述
6 配置文件
配置文件简介 链接程序到配置文件 保存配置文件到设备内存 创建配置文件 选择配置文件 贵制配置文件 复制配置文件 复制配置文件 写出/导入配置文件
9 按键

#### 介绍可编程按键 自定义可编程按键 按键分配

13 宏命令 介绍宏命令 创建宏 删除宏 复制宏 导出/导入宏 录制宏 编辑已录制宏 在宏中插入命令 同步软硬件宏设置 创建文本宏 编辑文本宏 删除文本宏 复制文本宏 导出/导入文本宏 21 灯光配置文件 介绍灯光配置文件 灯光效果 创建灯光配置文件 自定义灯光配置文件 添加/删除颜色 更改颜色

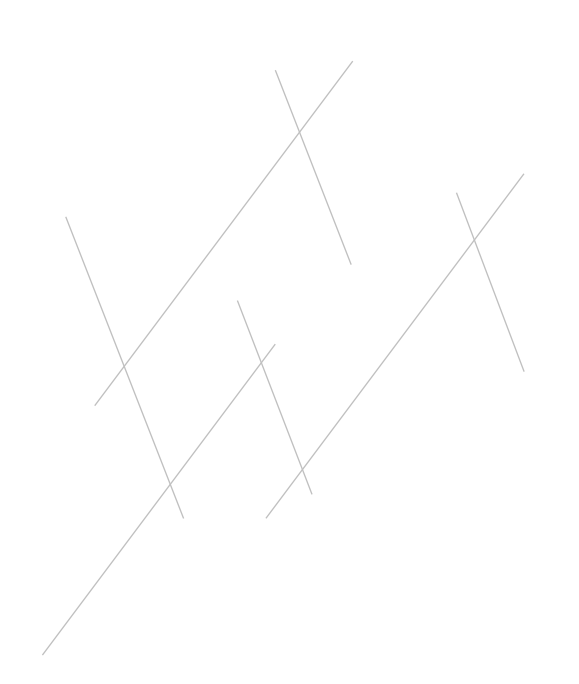

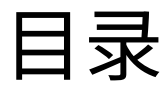

#### 26 设置

介绍键盘设置 轮询速率 全键无冲突 定时器设置(定时器键) 重复速率加速 重复延迟 LED睡眠设置 30 灯光 介绍灯光 單鍵背光 调节亮度 禁用全部光效

启用灯光特效 编辑"效果光"中的选项 启用底色背光

#### 36 调色板

介绍调色板 访问调色板 自定义调色板 重置调色板 38 附加设置
驱动软件设置
用户介面语言
键盘布局
檢查更新
导出所有配置文件和设置
导入所有配置文件和设置
重置所有当前设置
41 硬件
介绍键盘硬件
状态照明

#### 44 即时宏

介绍即时宏 录制即时宏

#### 46 支持

网站常见问题 在线论坛 技术支持

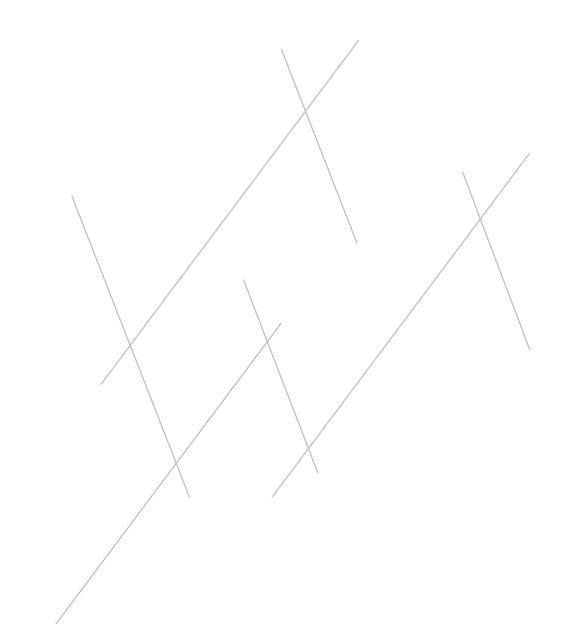

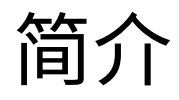

#### 简介

G.SKILL驱动程序系统可完全控制并管 理RIPJAWS KM570 RGB机械游戏键盘 的宏、灯光效果以及各种自定义设置。

为方便理解本手册,下文列出了一些重要术语:

#### - 配置文件:

一整套设置,包括自定义按键分配、 键盘设置和灯光效果。单个配置文 件可存储在键盘电路板内存中。

- 按键:
   请参阅键盘输入。每个按键都拥有 其默认功能,可通过软件编程设定 为拥有自定义功能。
- **宏:** 该功能可在按下指定按键后执行一 系列按键操作。

要打开G.SKILL驱动程序系统,请转到系统托盘并双击G.SKILL图标。

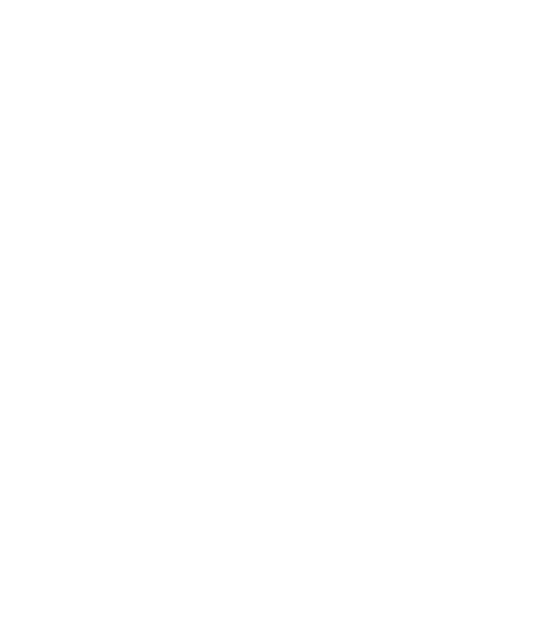

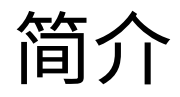

#### 布局概述

G.SKILL驱动程序系统包括四大部分:

#### 1. 配置文件选择:

创建和管理配置文件。选择配置文 件并将其存储到键盘。

#### 2. 配置文件设置:

为键盘自定义配置文件设置。

 宏命令和灯光配置文件: 创建和管理可应用到配置文件设置 的宏命令和灯光效果库。

#### 4. 附加设置:

访问UI语言设置、键盘布局设置、固 件和软件版本信息、配置文件重置 等。

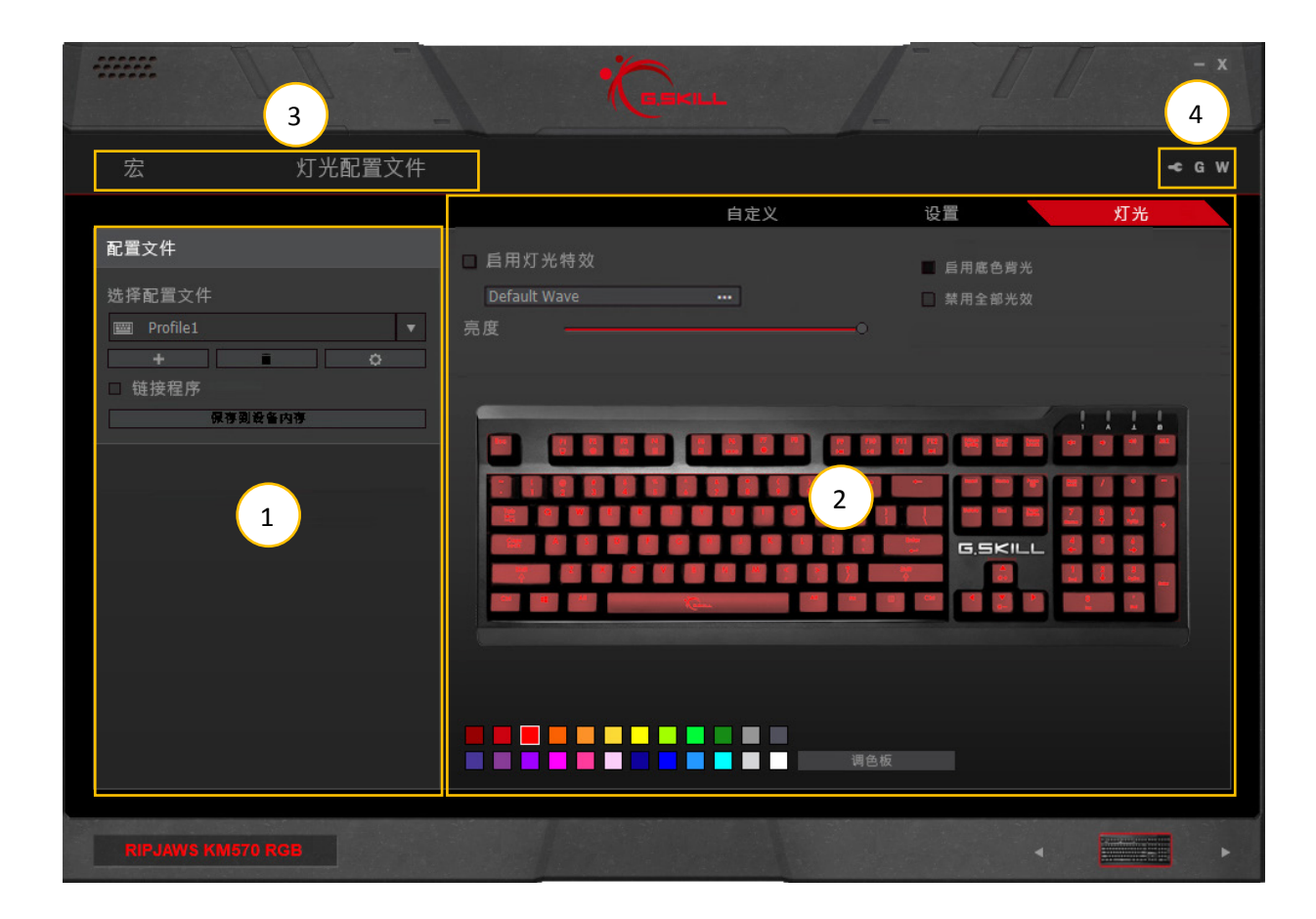

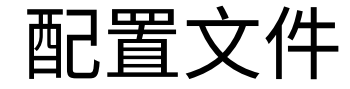

#### 配置文件简介

**配置文件**是一套可保存到键盘电路板内 存中的设置,无论设备连接到哪台计算 机,都可以根据设备进行自定义。每个配 置文件都包含单独的键盘分配、键盘设 置以及灯光效果的完整布局。

本部分介绍如何管理配置文件。

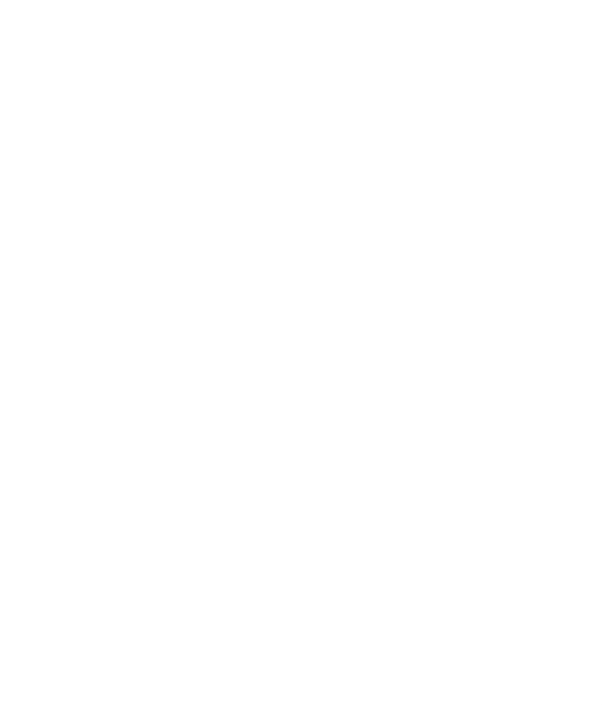

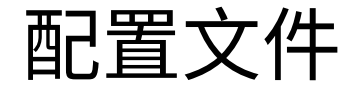

#### 链接程序到配置文件

可以选择在启动某一程序时自动载入配 置文件。

选择"链接程序"旁的方框并选择\*.exe文件可将所选配置文件链接到程序。

#### 保存配置文件到设备内存

RIPJAWS KM570键盘可在键盘电路板 内存上存储单个配置文件。包含一组独 特的键盘设置,包括按键分配、宏命令、 灯光效果等。

创建新的配置文件后,请务必点击"保存 到设备内存",将该配置文件保存到键盘 电路板内存中。 将配置文件保存到设备内存后,"自定 义"、"设置"和"灯光"选项卡设置的其它 更改会自动更新并保存到键盘电路板内 存中。

配置文件保存到键盘后,一个小键盘图 标会出现在配置文件名称的左侧。

| 配置文件         |  |  |  |  |
|--------------|--|--|--|--|
| 选择配置文件       |  |  |  |  |
| 🔤 Profile1 🔻 |  |  |  |  |
| + 0          |  |  |  |  |
| □ 链接程序       |  |  |  |  |
| 保存到设备内存      |  |  |  |  |
|              |  |  |  |  |
|              |  |  |  |  |
|              |  |  |  |  |
|              |  |  |  |  |
|              |  |  |  |  |
|              |  |  |  |  |
|              |  |  |  |  |
|              |  |  |  |  |
|              |  |  |  |  |
|              |  |  |  |  |
|              |  |  |  |  |
|              |  |  |  |  |

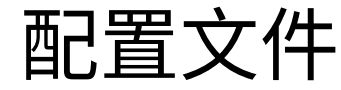

#### 创建配置文件

要新建配置文件,请点击配置文件名称 下方的"+"按钮。新配置文件使用默认设 置生成。

#### 选择配置文件

点击配置文件名称右侧的倒三角形会显 示包含可用配置文件的下拉列表。如果 只有一个配置文件,那么下拉列表不可 用。

#### 删除配置文件

点击配置文件名称下方的回收站图标可 删除配置文件。弹出一个确认对话框窗 口,可供您确认删除操作。如果不存在其 它可选配置文件、或者配置文件当前由 设备使用,那么配置文件无法删除。

#### 复制配置文件

点击配置文件名称下方的齿轮图标,然 后从列表中选择"复制"可准确复制配置 文件。

#### 导出/导入配置文件

点击配置文件名称下方的齿轮图标,然 后从列表中选择"导出"(或"导入")。弹 出一个窗口,提示您选择位置和文件 名,将配置文件保存到\*.profile文件或 从\*.profile文件载入配置文件。

#### 保存配置文件

创建新配置文件时,在点击"保存到设备 内存"之前,任何其它设置更改都不会自 动保存到电路板内存中。

要确保应用当前的配置文件设置,请点击"保存到设备内存"。

| 配置文件         |  |  |  |  |
|--------------|--|--|--|--|
| 选择配置文件       |  |  |  |  |
| 🔤 Profile1 🔻 |  |  |  |  |
|              |  |  |  |  |
| □ 链接程序       |  |  |  |  |
|              |  |  |  |  |
|              |  |  |  |  |
|              |  |  |  |  |
|              |  |  |  |  |
|              |  |  |  |  |
|              |  |  |  |  |
|              |  |  |  |  |
|              |  |  |  |  |
|              |  |  |  |  |
|              |  |  |  |  |

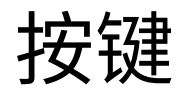

#### 介绍可编程按键

在"自定义"菜单下,可自定义键盘上每 个按键的功能。当鼠标光标悬停在可编 程按键上时,会显示按键(右侧)及其当 前功能(左侧)。

示例:右图显示的是"G"按键,带斜杠的圆形图标显示其当前功能设为默认。

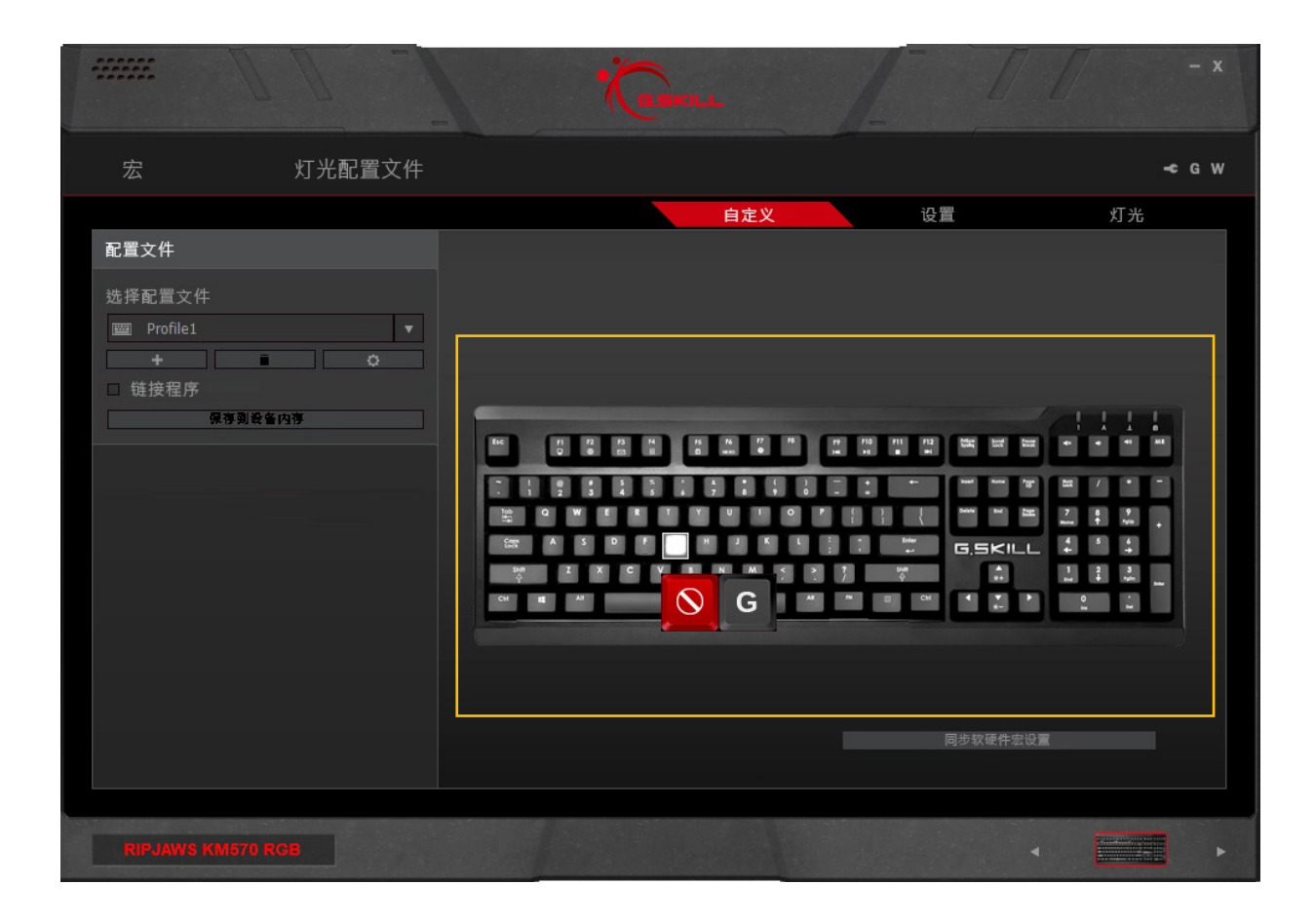

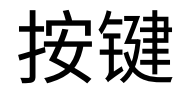

#### 自定义可编程按键

点击要自定义的按键后,会弹出"按键分 配"窗口。从下拉列表中选择所需功能。 可在此选择宏,将特殊按键自定义为宏。 选择所需功能后,点击"保存"会将设置 保存到键盘电路板内存并返回"自定义" 菜单。

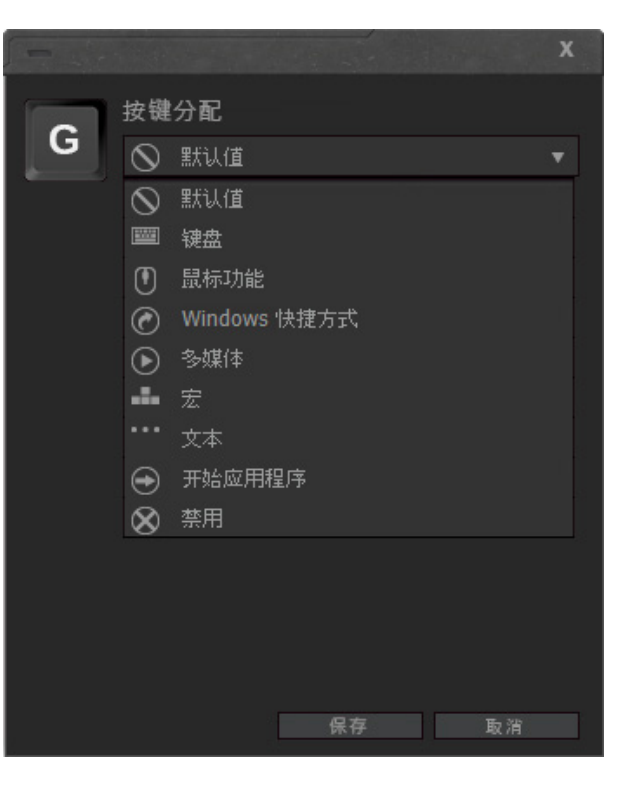

### 按键

#### 按键分配

可将多种功能分配给某一按键,并可对 按键功能进行自定义。请参见下面的功 能列表。

#### - 默认值

将按键设为其默认功能。

#### - 键盘

按下键盘按键将其功能分配给选定 按键。

#### - 鼠标功能

将鼠标功能(如左键单击、滚动点 击、双击、向上/向下滚动或者向前/ 向后滚动)分配给所选按键。

#### - Windows快捷方式

设置Window功能,如打开任务管理器、打开开始菜单、显示桌面、关闭窗口、剪切、复制和粘贴。

#### - **多媒体** 设置多媒体播放功能,如音量增大/ 减小、静音、播放/暂停和上一/下一 曲目。

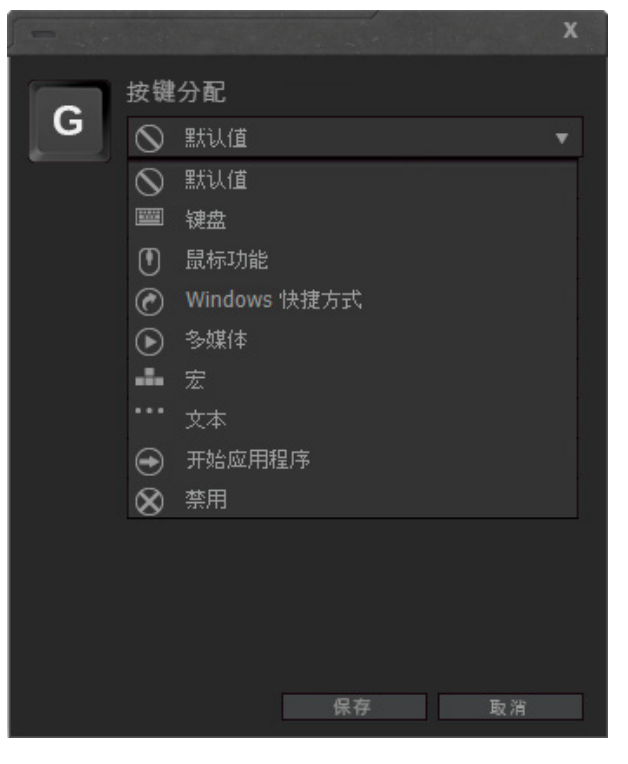

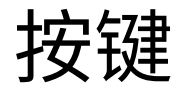

#### · **宏** 将宏分配经

将宏分配给所选按键。

从"分配宏"下拉菜单中选择一个 宏,将设定好的宏设置为所选按键。

还可以为宏设置其它选项,使宏运 行一次、多次、切换功能(按一次所 选按键开始,然后再按一次所选按 键停止)以及在按键按下时持续激 活。

要添加或编辑宏,请点击"播放选 项"下方的"+"按钮或铅笔按钮。点 击后会跳转到"宏"菜单,您可以在 其中进行进一步编辑。要删除当前 选定的宏,请点击收回站图标。

#### - 文本

将纯文本宏分配给所选按键。使用 下拉列表选择文本宏。

要添加或编辑文本宏,请点击下拉列表下方的"+"按钮或铅笔按钮。点 击后会跳转到"文本宏"菜单,您可以在其中进行进一步编辑。要删除 当前选定的文本宏,请点击收回站 图标。

# 开始应用程序 打开指定程序(\*.exe),或在默认浏 览器中打开网站。

- **禁用** 禁用所选按键。

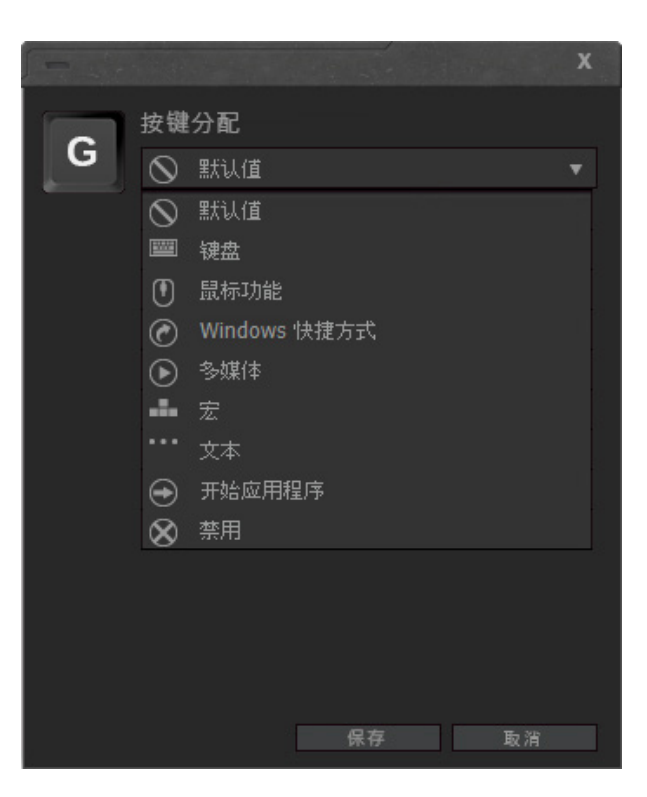

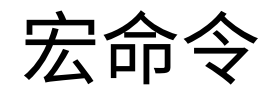

#### 介绍宏命令

可设置两类宏命令:按键宏和文本宏。

宏命令是指某些按键按下时可设为激活 的一系列按键操作、命令和/或延迟。创 建一系列键盘快捷方式后,可通过宏命 令执行可重复操作,或者通过单次按键 操作自动插入一串文本。

如果宏需要使用按键组合或自定义延迟,请使用按键宏。

要插入文本字符串,请使用文本宏。

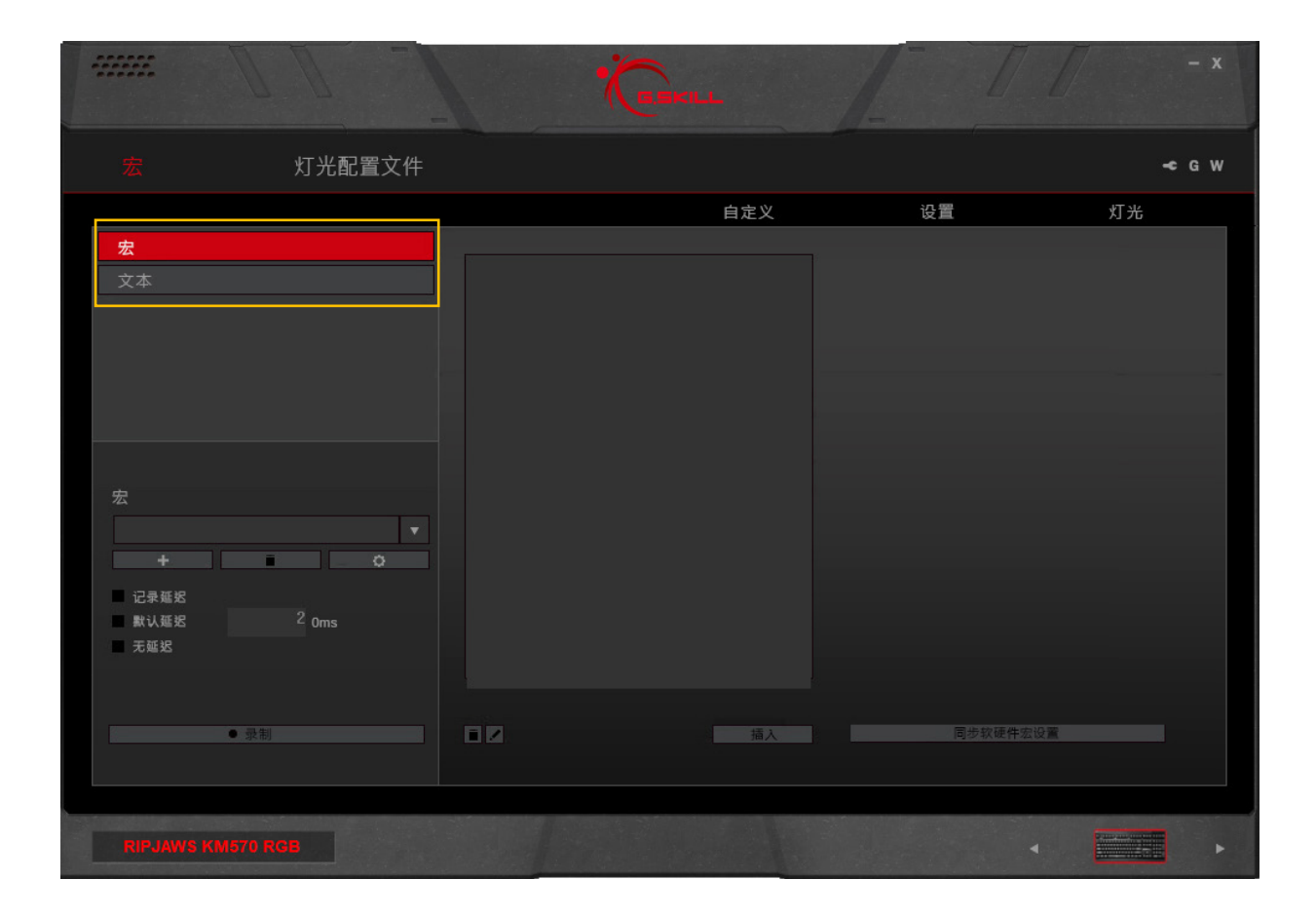

宏命令(按键)

#### 创建宏

在左侧栏,点击"+"按钮可新建宏。宏创 建完毕后,会出现用于录制宏的选项。

#### 删除宏

点击宏名称下方的回收站图标可删除当 前的宏。

#### 复制宏

点击宏名称下方的齿轮图标,并选择"复制"可复制当前的宏。

#### 导出/导入宏

点击宏名称下方的齿轮图标,并选择"导出"(或"导入")可将宏保存到\*.macro文件,或者从\*.macro文件中载入宏。

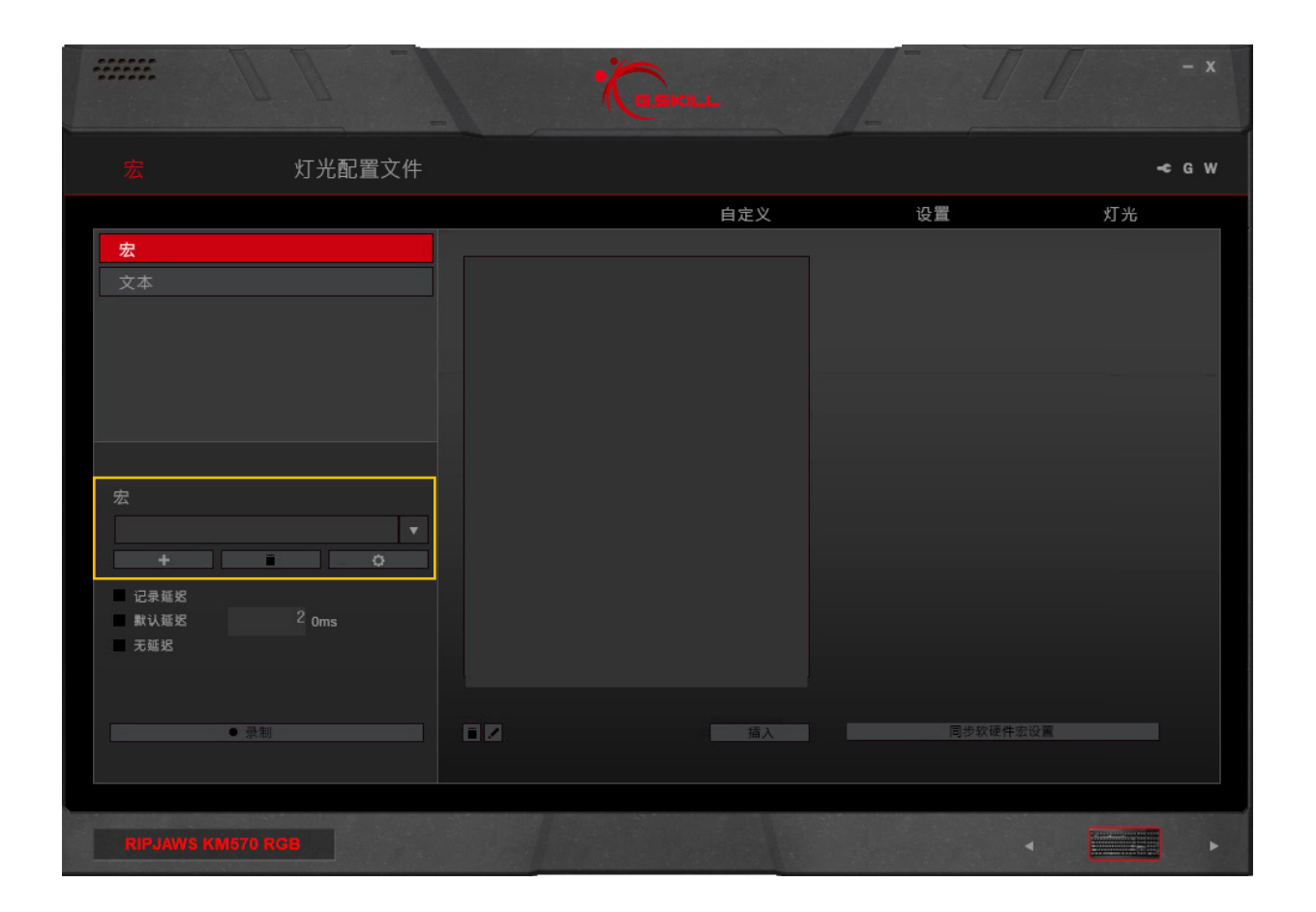

宏命令(按键)

#### 录制宏

点击左侧栏底部的"录制"按钮开始录制 宏。已录制宏的按键和延迟将出现在中 间一列。

备注:录制宏之前,可选择录制延迟、使 用默认延迟或无延迟。默认延迟可更改, 增量为10ms。在文本框中输入"2"代表 20ms,输入"20"代表200ms。

要结束录制,请点击左侧栏底部的"停止"。

提示:在一些系统上,对于访问菜单或切 换应用程序等操作,30ms的延迟效果比 20ms更佳。

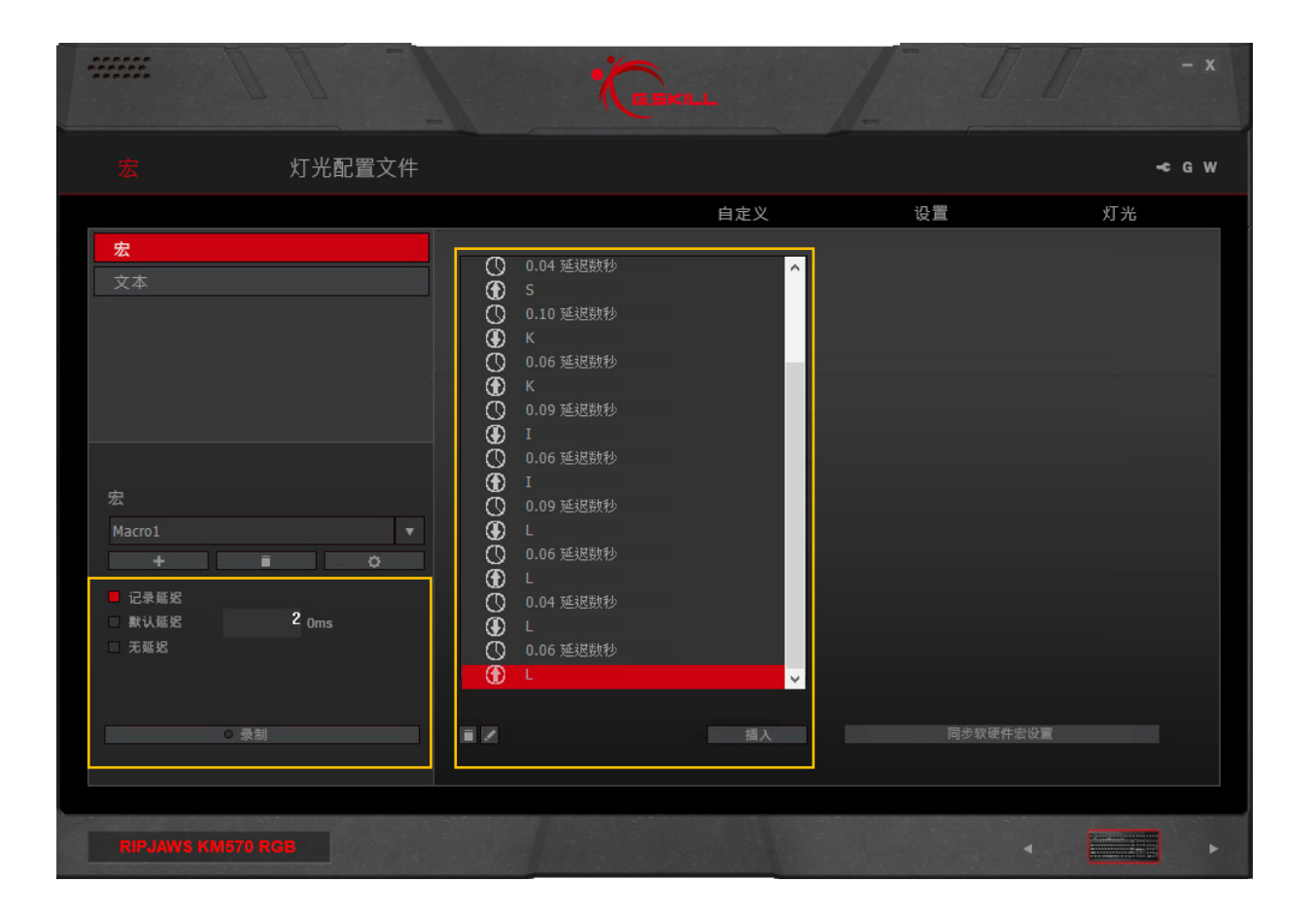

宏命令(按键)

#### 编辑已录制宏

录制完宏后,可删除或编辑特定宏命令。

要删除特定宏命令,请点击要删除的宏 命令,然后点击中间栏左下方的回收站 图标。

备注:如果按键关联了操作,关联的操作 和延迟将同时删除。例如,已录制的鼠标 点击操作包含向下点击、延迟和向上点 击。删除任一向下点击或向上点击都将 删除这两个操作以及两个操作之间的延 迟。

要编辑特定宏命令,请点击要编辑的宏 命令,然后点击铅笔图标。将出现一个输 入栏,用于更改命令。

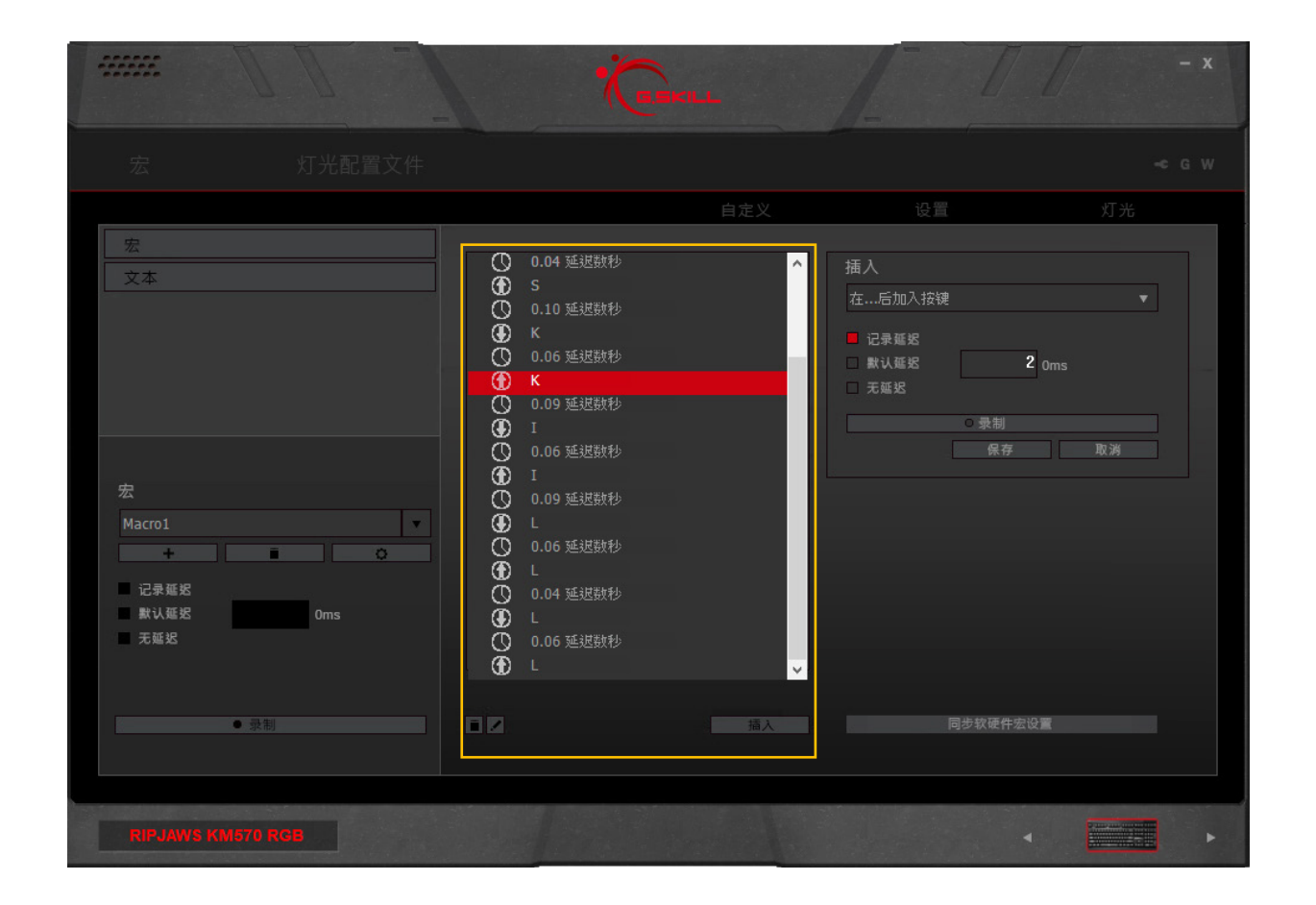

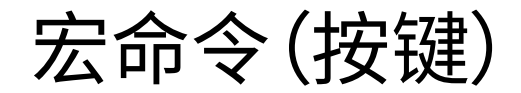

#### 在宏中插入命令

点击要插入附加命令的按键位置。然后, 点击中间栏底部的"插入"。右侧栏中出 现的选项允许您在所选按键命令之前或 之后插入命令。

可选择自定义延迟,然后点击右侧栏中的"录制"插入附加按键命令。

点击"保存"可保存更改。

提示:如果希望宏重复,在"自定义"菜单 中将宏分配给按键时,可设置"切换宏开 关"或"按住时连续重复"。 (转到"自定义">[点击按键]>按键分 配>宏>回放选项)

| 宏 次本              | 白定义<br>① 0.04 延退数秒<br>④ S<br>① 0.10 延退数秒<br>④ K<br>① 0.06 延退数秒<br>④ I<br>① 0.06 延退数秒<br>④ I<br>① 0.06 延退数秒<br>④ L<br>① 0.06 延退数秒<br>④ L<br>① 0.06 延退数秒<br>④ L<br>① 0.06 延退数秒<br>④ L<br>① 0.06 延退数秒<br>④ L<br>① 0.06 延退数秒<br>④ L<br>③ 0.06 延退数秒<br>④ L<br>③ 0.06 延退数秒<br>④ L<br>③ 0.06 延退数秒<br>④ L<br>④ 0.06 延退数秒<br>④ L<br>④ 0.06 延速数秒<br>④ L<br>④ 0.06 延速数秒<br>④ L<br>④ L<br>④ D<br>● L<br>④ D<br>● L<br>④ D<br>● L<br>● L<br>● | 设置 灯光<br>「<br>五人<br>「<br>在…后加入按键<br>■ 记录框足<br>■ 記录框足<br>■ 説认框足<br>■ 予紙思<br>■ 景制<br>一 原存 面 面 酒 |
|-------------------|----------------------------------------------------------------------------------------------------|-----------------------------------------------------------------------------------------------|
| ● 录制              | ā ∠ 插入                                                                                                    | 同步软硬件宏设置                                                                                      |
| RIPJAWS KM670 RGB |                                                                                                    | 4                                                                                             |

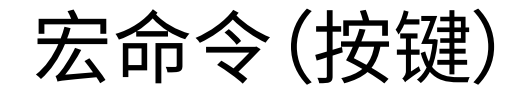

#### 同步软硬件宏设置

对宏进行编辑后,点击"更新已编辑宏", 确保对保存在键盘电路板内存中的宏进 行了任何更改后对宏进行更新。

"同步软硬件宏设置"按钮也可访问"自 定义"页面来使用。

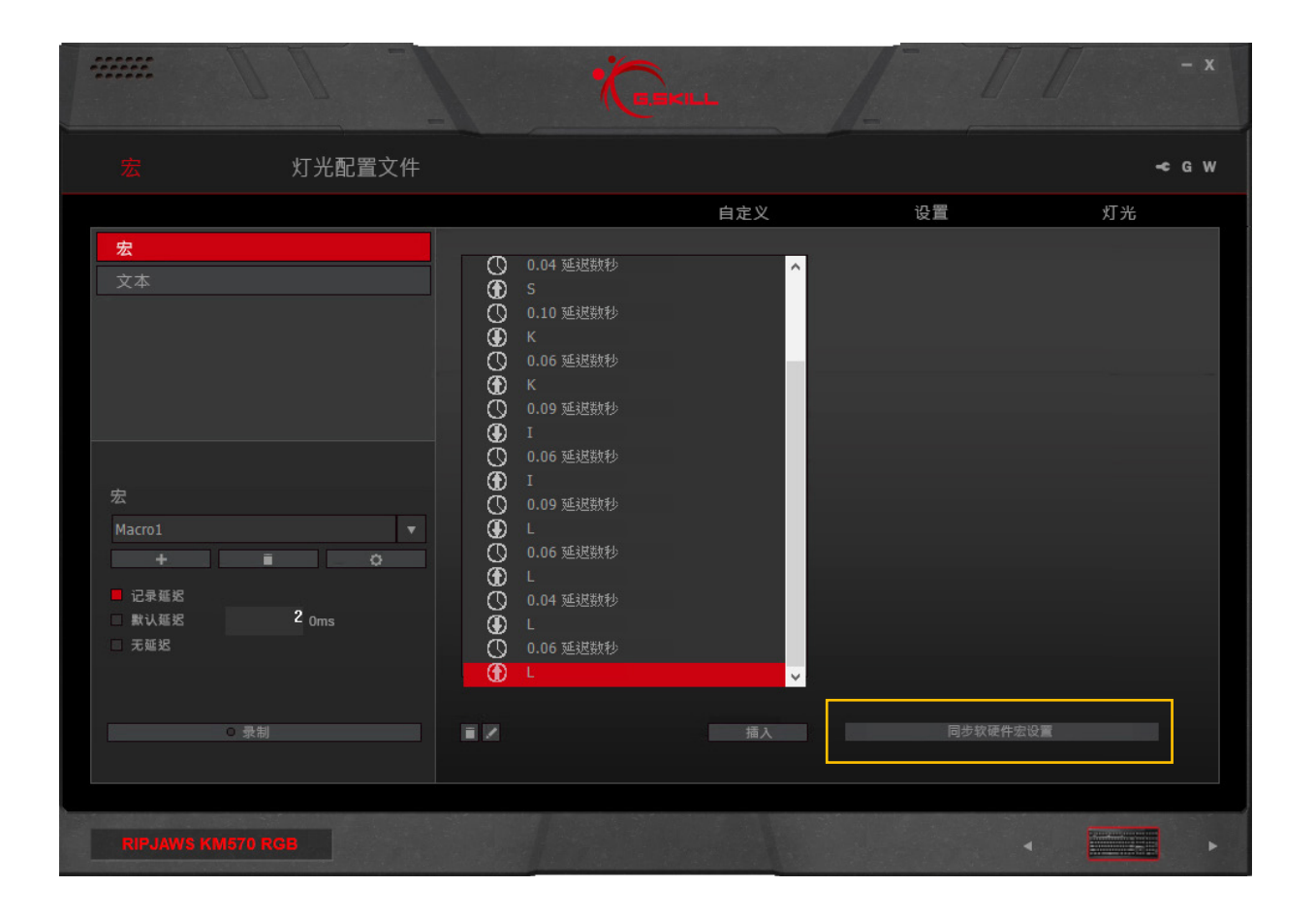

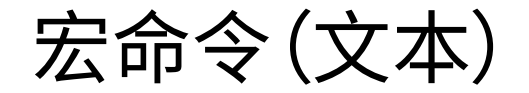

#### 创建文本宏

点击"+"可新建文本宏。然后,在右侧文 本框中输入所需文本。更改将自动保存。

#### 编辑文本宏

可随时编辑文本框中的文本,变更将自动保存。要清除文本框中的文本,请点击 文本框下方的"清除"。

#### 删除文本宏

要删除当前选定的文本宏,请点击文本 宏名称下方的收回站图标。

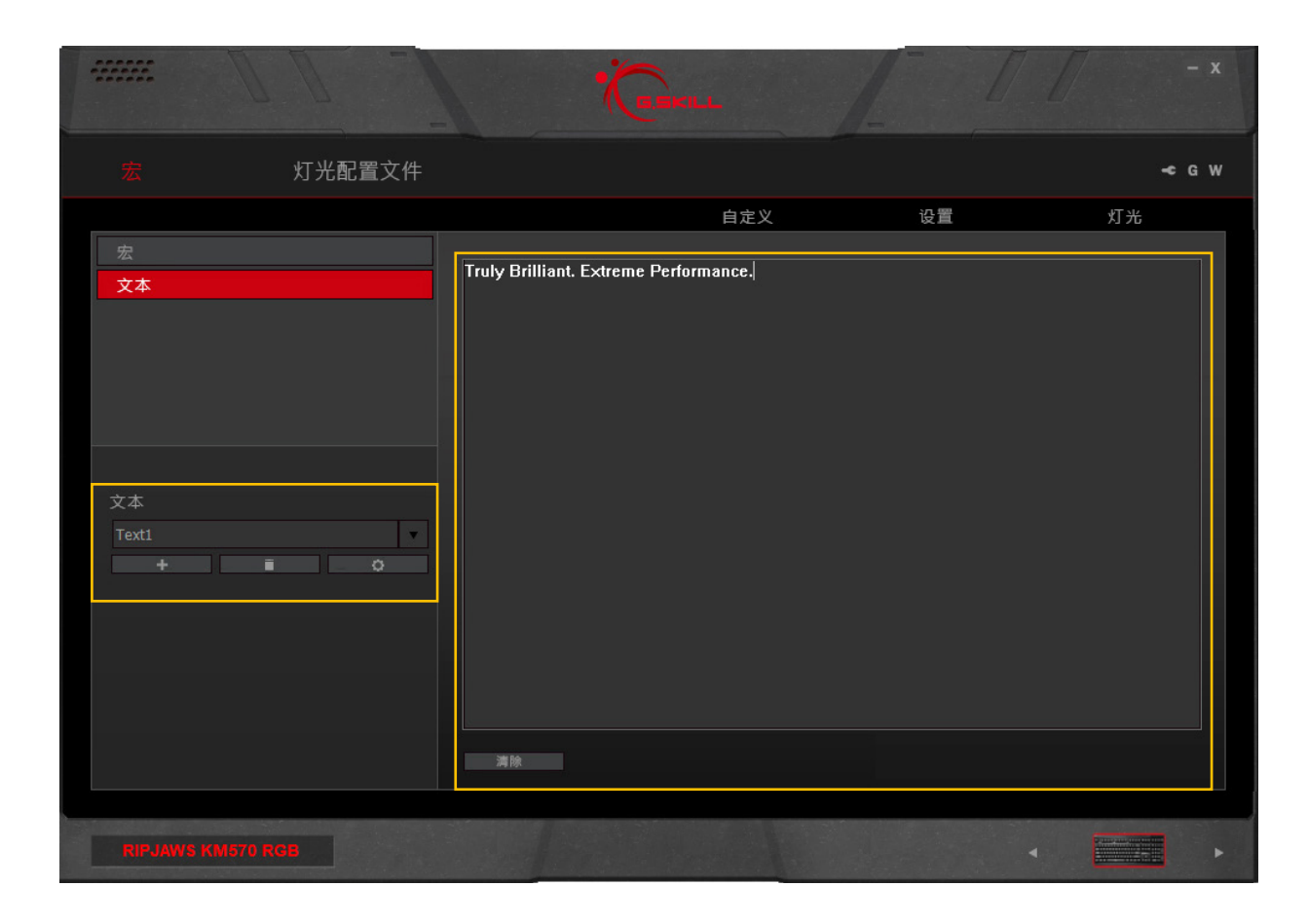

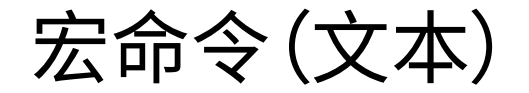

#### 复制文本宏

点击文本宏名称下方的齿轮图标,并选 择"复制"可复制当前选定的文本宏。

#### 导出/导入文本宏

点击文本宏名称下方的齿轮图标,并选 择"导出"(或"导入")可将文本宏保存 到\*.text文件,或者从\*.text文件中载入 文本宏。

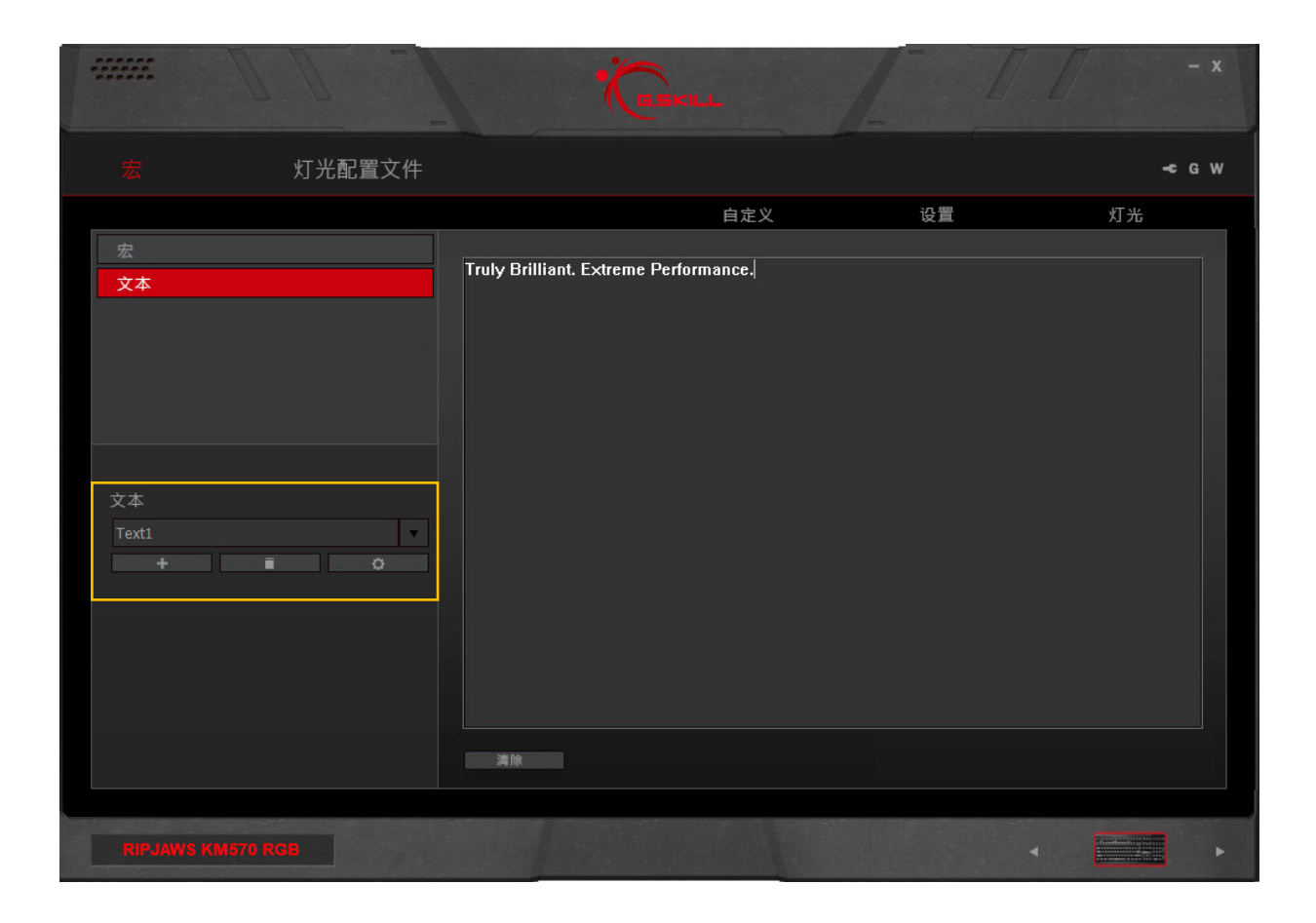

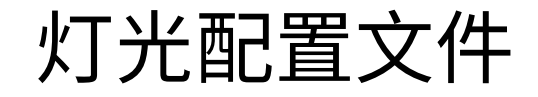

#### 介绍灯光配置文件

灯光配置文件是可自定义的灯光图案, 可设定到配置文件并将其应用到设备。

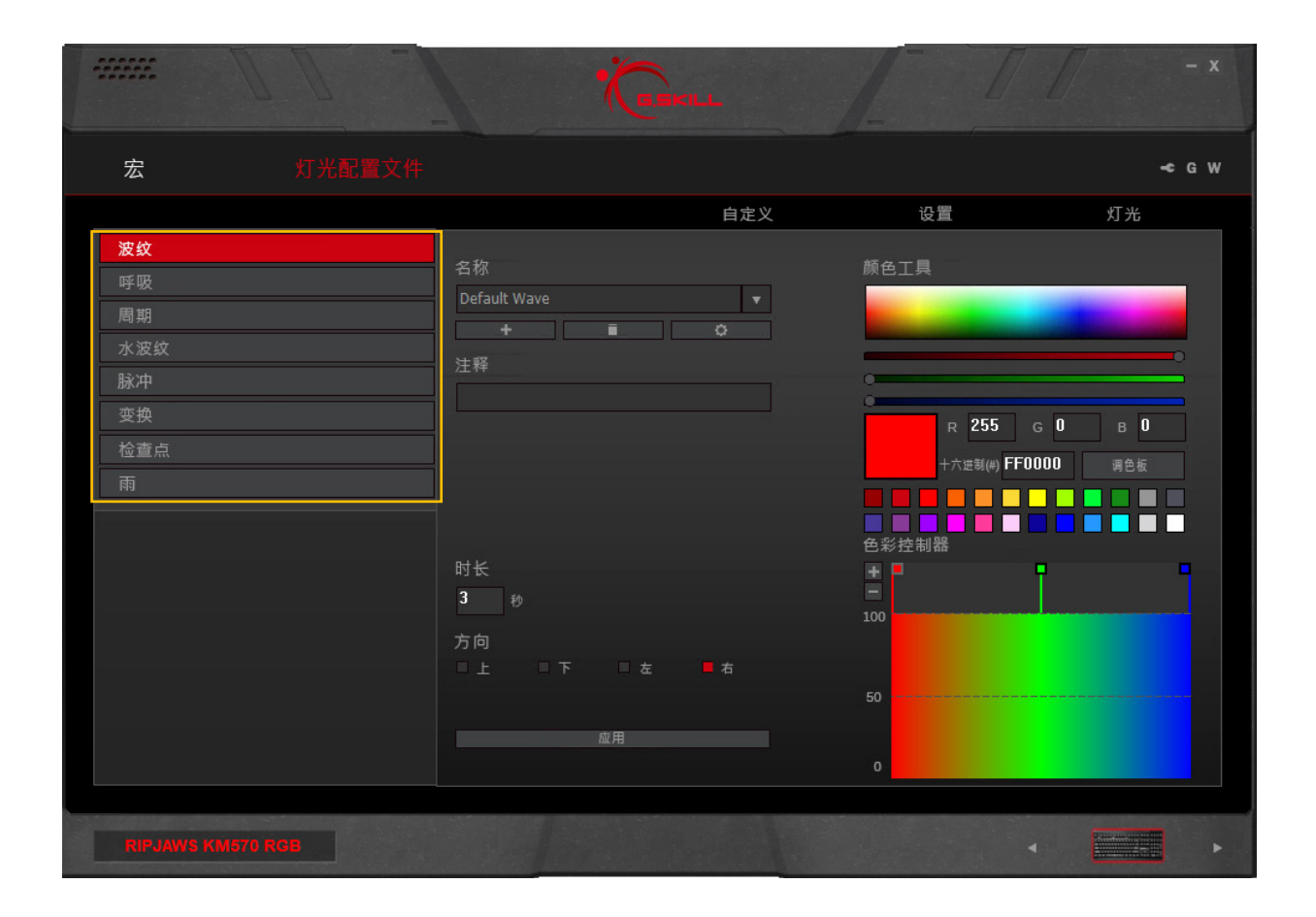

### 灯光配置文件

#### 灯光效果

下文列出了可用灯光效果及其说明。

#### - 波纹

连续的色彩波纹,从键盘上移动。

- 呼吸

所有按键将同时点亮和熄灭,从一 种颜色到下一种颜色。

- 周期

所有按键将同时变换颜色,从一种 颜色到下一种颜色。

- 水波纹\*

按下某一按键后,会以按下的按键 为中心向外形成圆形彩色灯光图 案。

- 脉冲\*

按下一个按键后,该按键将亮起,并 会以您选择的颜色向键盘两侧单行 扩散。 - 变换\*

按下某一按键后,该按键将亮起,并 循环显示设定的颜色。如果在按键 亮起时按下同一按键,那么将从头 开始颜色循环。

- 检查点

当按键次数达到指定数目后,整个 键盘都将变为下一色点。输入速度 越快,键盘变换颜色的速度就越快。

- 雨\*

光条纹将以设定的颜色随机出现在 键盘上。

\*可设定额外的逐键静态基色。此选项可 在"灯光"菜单中访问。

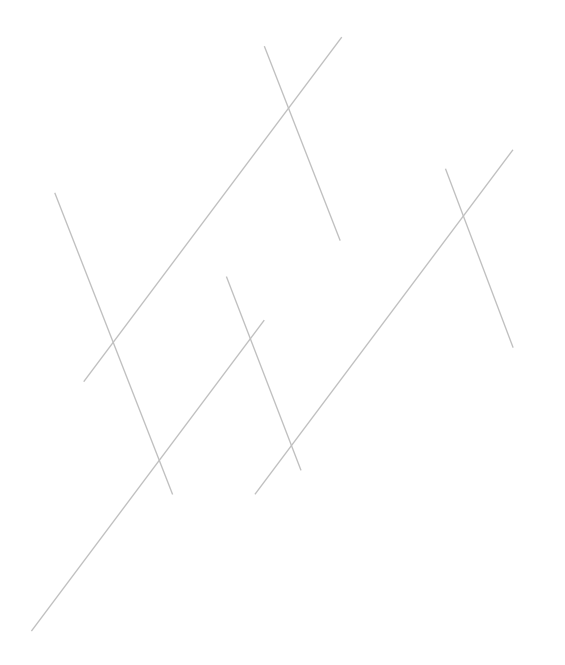

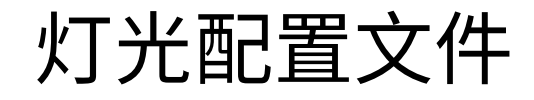

#### 创建灯光配置文件

首先在左侧列中选择灯光效果类别,然 后点击"名称"下方的"+"按钮即可新建 灯光配置文件。

创建完灯光配置文件后,可对关联的选 项进行自定义。

每一个灯光配置文件会自动保存在软件 中。要将灯光图案应用到设备,请转到" 灯光"菜单并选择要应用的灯光配置文 件。

要将当前灯光效果应用到当前配置文件,请点击中间列底部的"应用"按钮。

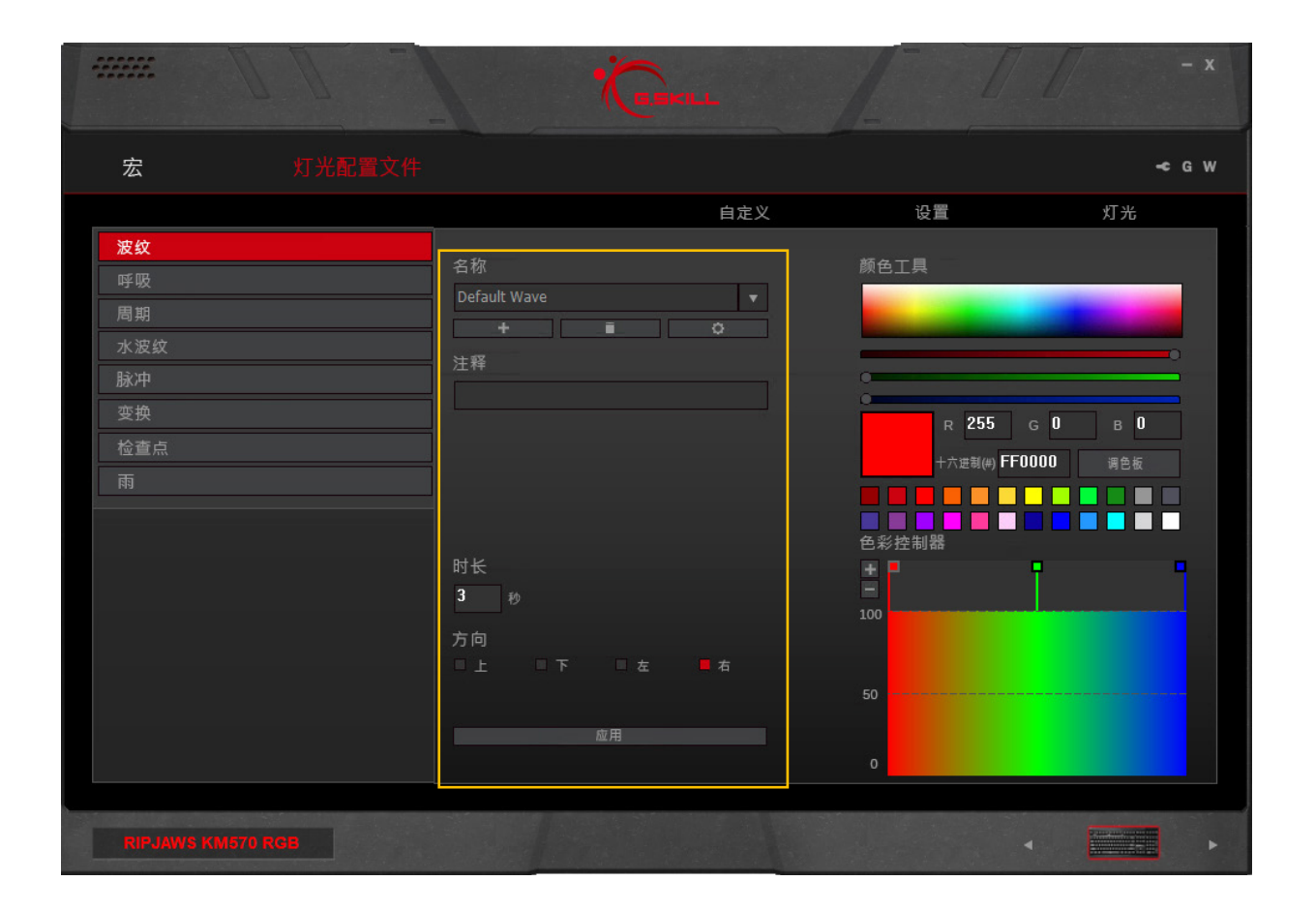

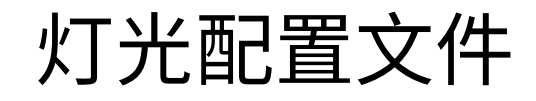

#### 自定义灯光配置文件

该界面包括四个主要部分。

#### 1. 注释:

可在此为每个灯光配置文件添加注 释,以便记忆色码。

- 时长/按键/方向: 更改灯光效果或颜色变换的速度。 如果灯光效果有方向性,可设置 "上"、"下"、"左"或"右"。
- 3. 颜色工具:

使用此部分选取并微调颜色。还可 使用您最常用的颜色自定义调色 板。

4. 色彩控制器:

添加或删除色点,以编辑灯光配置 文件的颜色数。上下拖动色点调节 亮度。

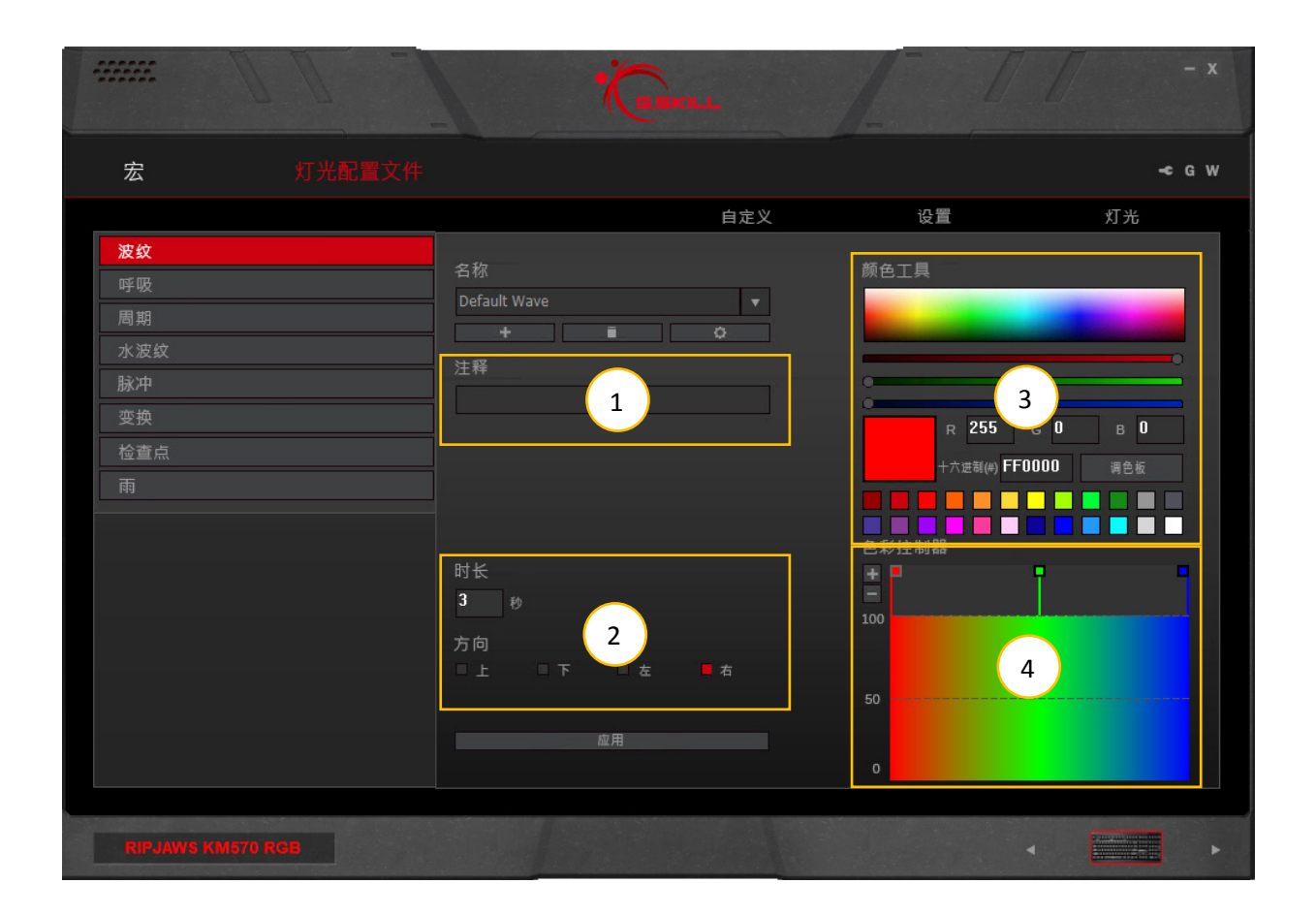

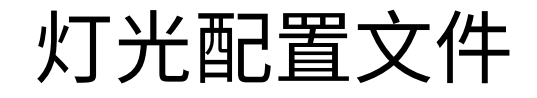

#### 添加/删除颜色

要添加(或删除)色点,请点击右侧栏"色彩控制器"下方的"+"或"-"。将添加新色点。

#### 更改颜色

点击"色彩控制器"下方的正方形色点, 然后执行下列操作之一更改颜色:

- 1. 点击颜色框并选择颜色
- 2. 点击并拖动RGB颜色滑块
- 3. 输入RGB值
- 4. 输入HEX色码
- 5. 点击调色板中的颜色

备注:添加色点时,色点将插入到当前选 定的色点与下一色点(右侧)之间的中间 点处。

备注:不能删除最左侧和最右侧的色点。

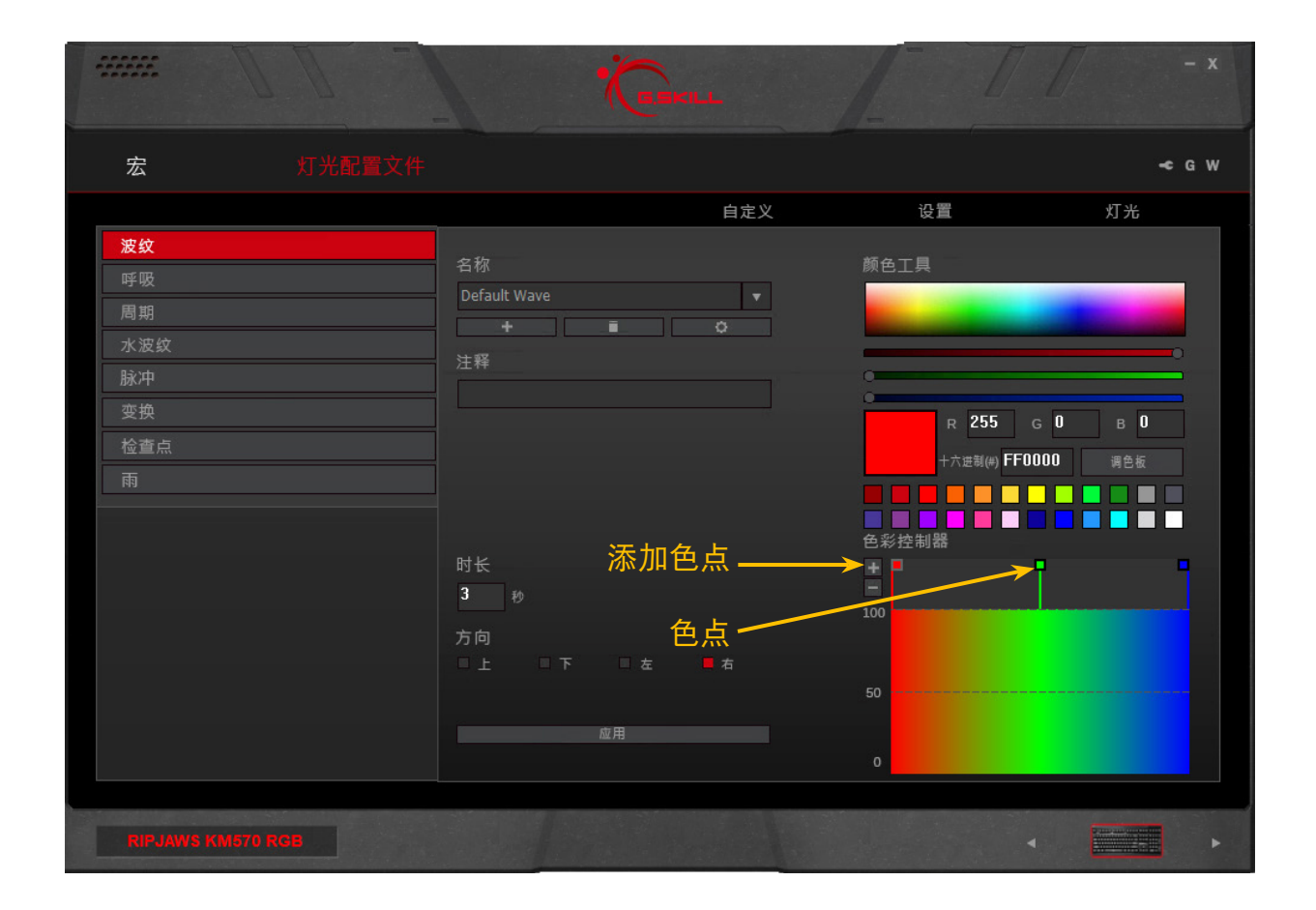

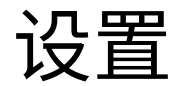

#### 介绍键盘设置

"设置"菜单允许您设置设备的常规设 置。

如果配置文件已保存到设备内存,键盘 设置将在配置文件更改后自动保存到设 备中。

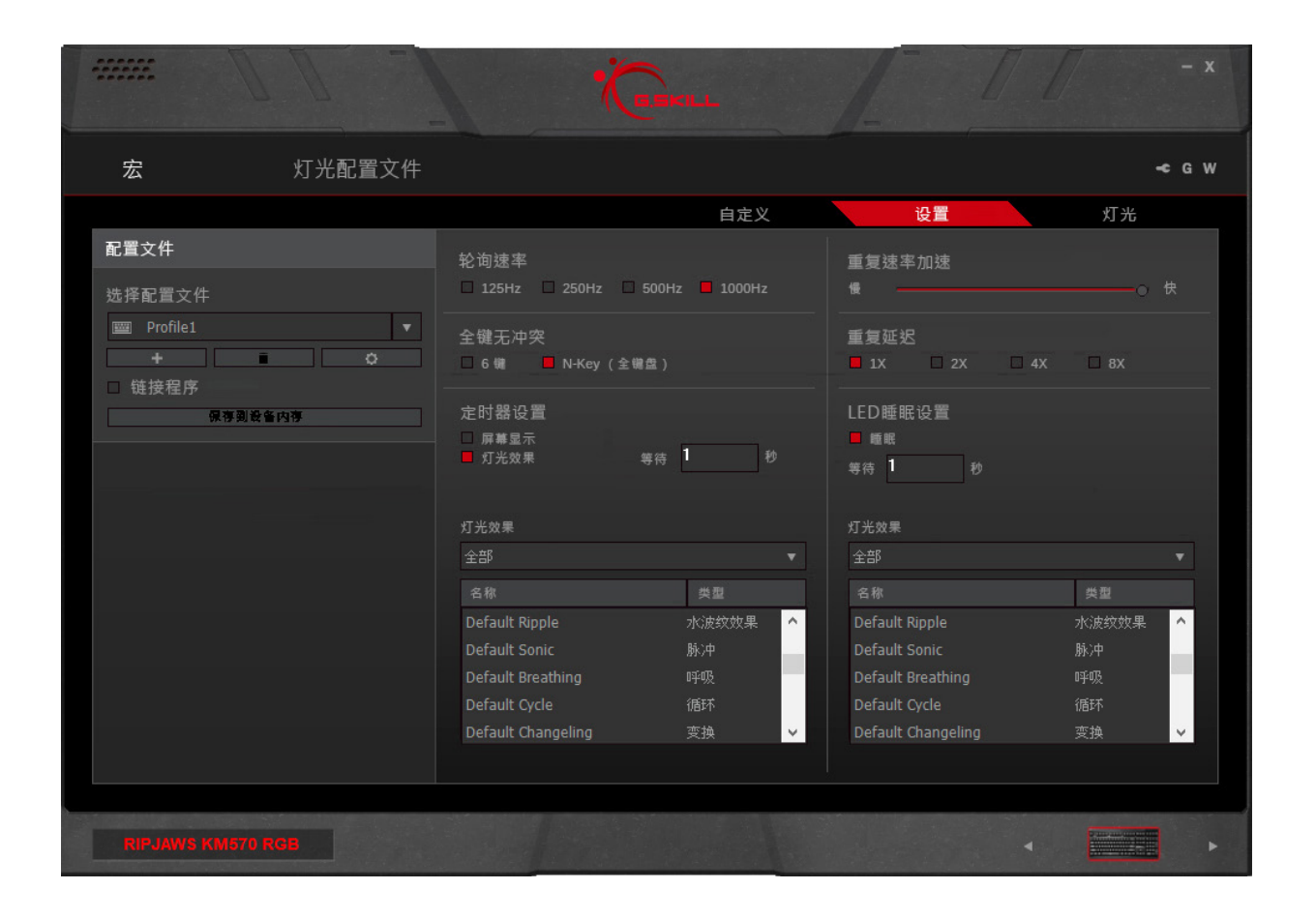

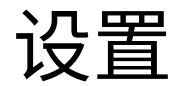

#### 轮询速率

点击选择所需设备轮询速率。数值越大, 刷新速度越快,响应时间越短。对于游 戏,建议值为500Hz或1000Hz。

#### 全键无冲突

按"Fn + F6"在全键无冲突与6键无冲突 之间进行切换。

备注:一些BIOS界面、非Windows操作 系统或传统软件可能只支持标准6键无 冲突。

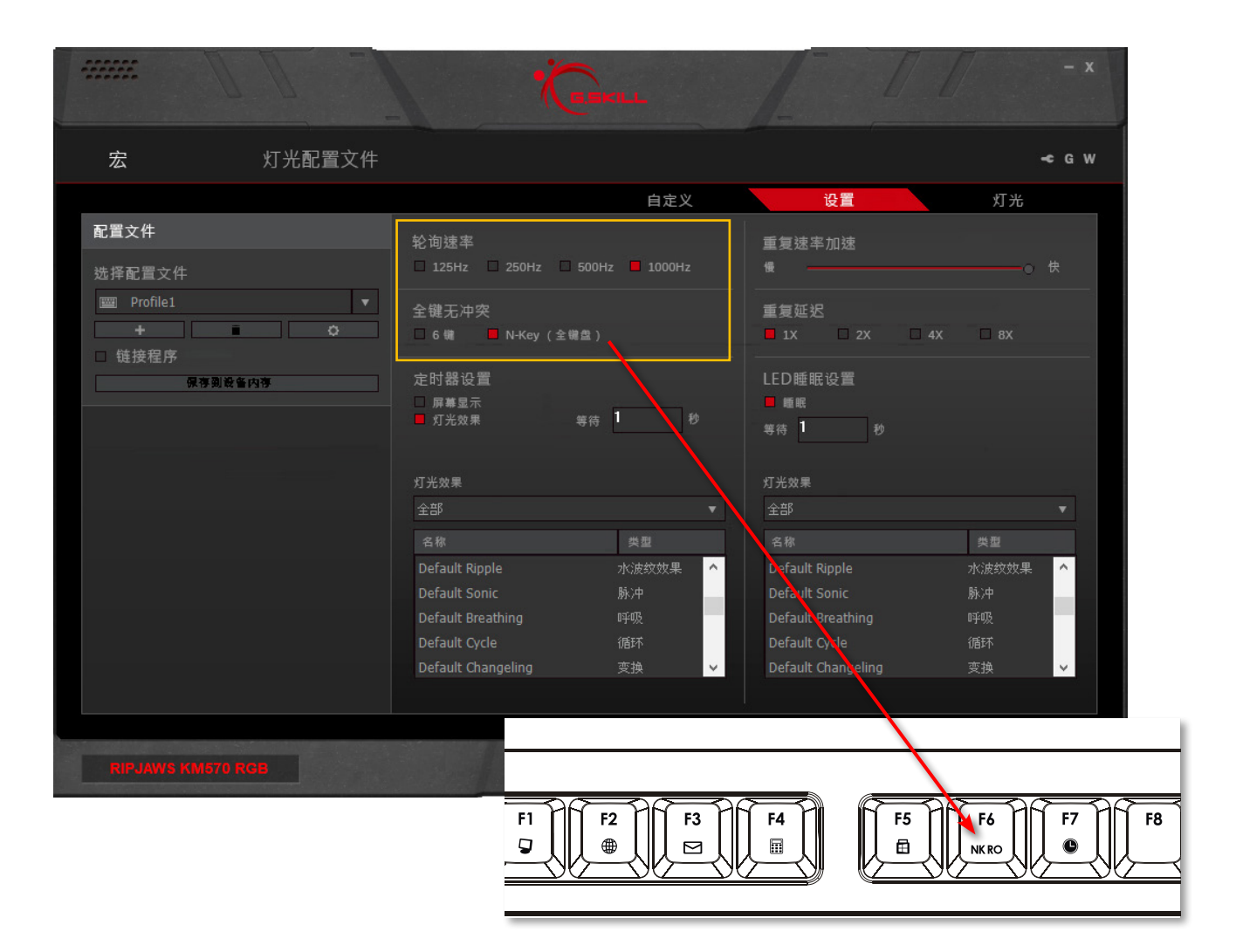

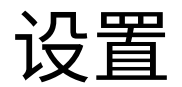

#### 定时器设置(定时器键)

选择"屏幕显示"(OSD)和/或"灯光效果" 将启用定时器键("Fn+F7")。

启用"屏幕显示"将打开弹出窗口,可在 该窗口中设置时间已到时屏幕右上角处 显示的文本字符串。文本颜色、大小和亮 起/熄灭可自定义。

启用"灯光效果"后,可从灯光配置文件 列表中选择时间已到时显示在设备上的 灯光效果。

若启用"屏幕显示"和/或"灯光效果",可 以秒为单位设置定时器时长。

启用定时器功能后,按下键盘上的定时 器键,按键将闪烁,说明正在进行倒计 时。要取消倒计时或使定时器暂停计时, 请再按一次定时器键。

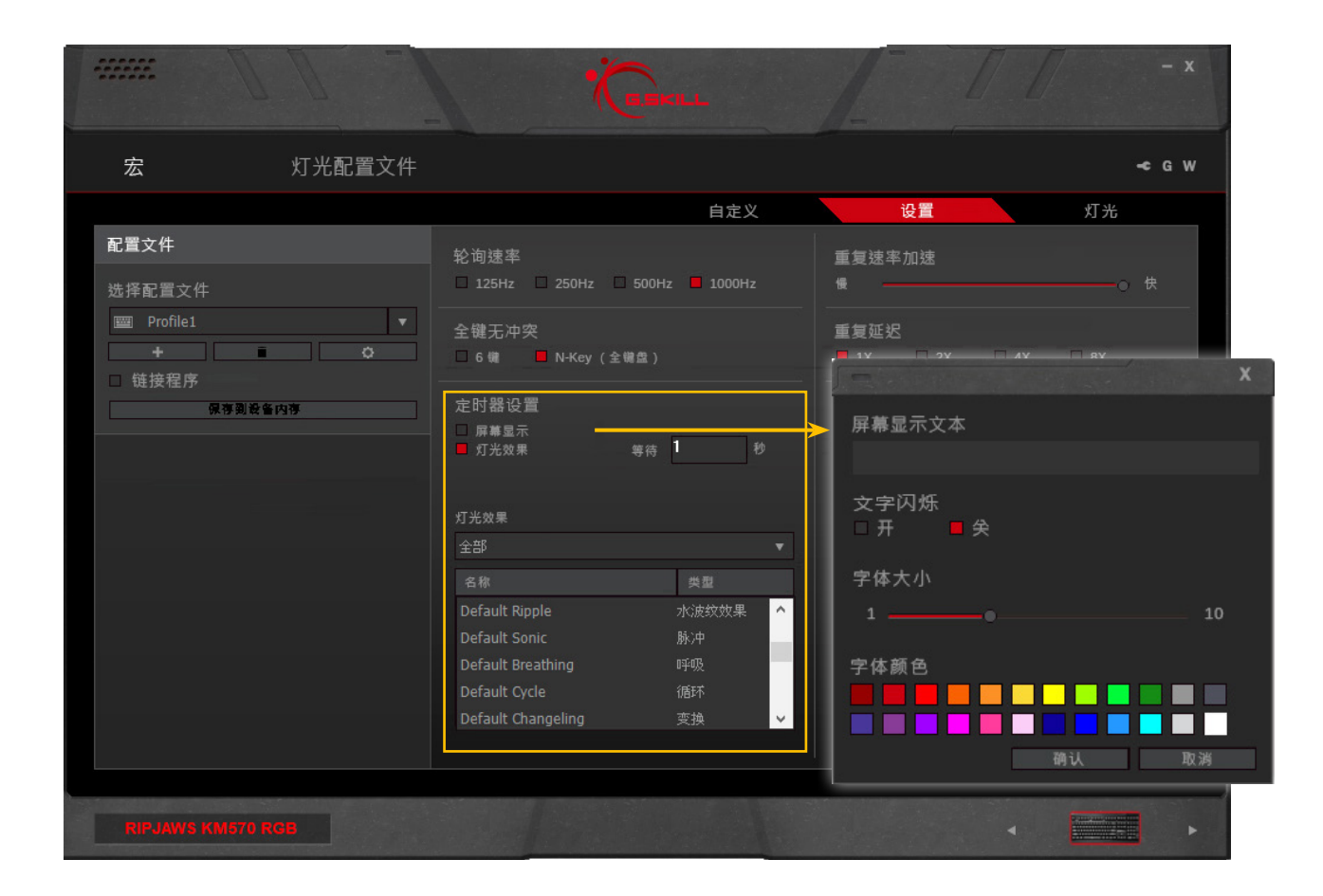

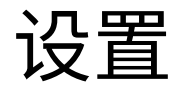

#### 重复速率加速

拖动滑块可调整按键按住后重复自身操 作的速度。

#### 重复延迟

允许您选择按键按下后开始重复自身操 作之前的延迟时间。1X是短延迟;8X是长 延迟。

#### LED睡眠设置

允许您启用睡眠模式并设置进入睡眠模 式的时间延迟。键盘空闲时间达到设定 的秒数后,设备上的LED灯光将进入睡 眠模式。进入睡眠模式后,可选择显示自 定义的灯光效果。按任意键均可从LED 睡眠模式唤醒。

提示:如果要关闭睡眠模式的LED灯光, 只需创建包含黑色点的灯光配置文件即 可。黑色的RGB值为"000000"。

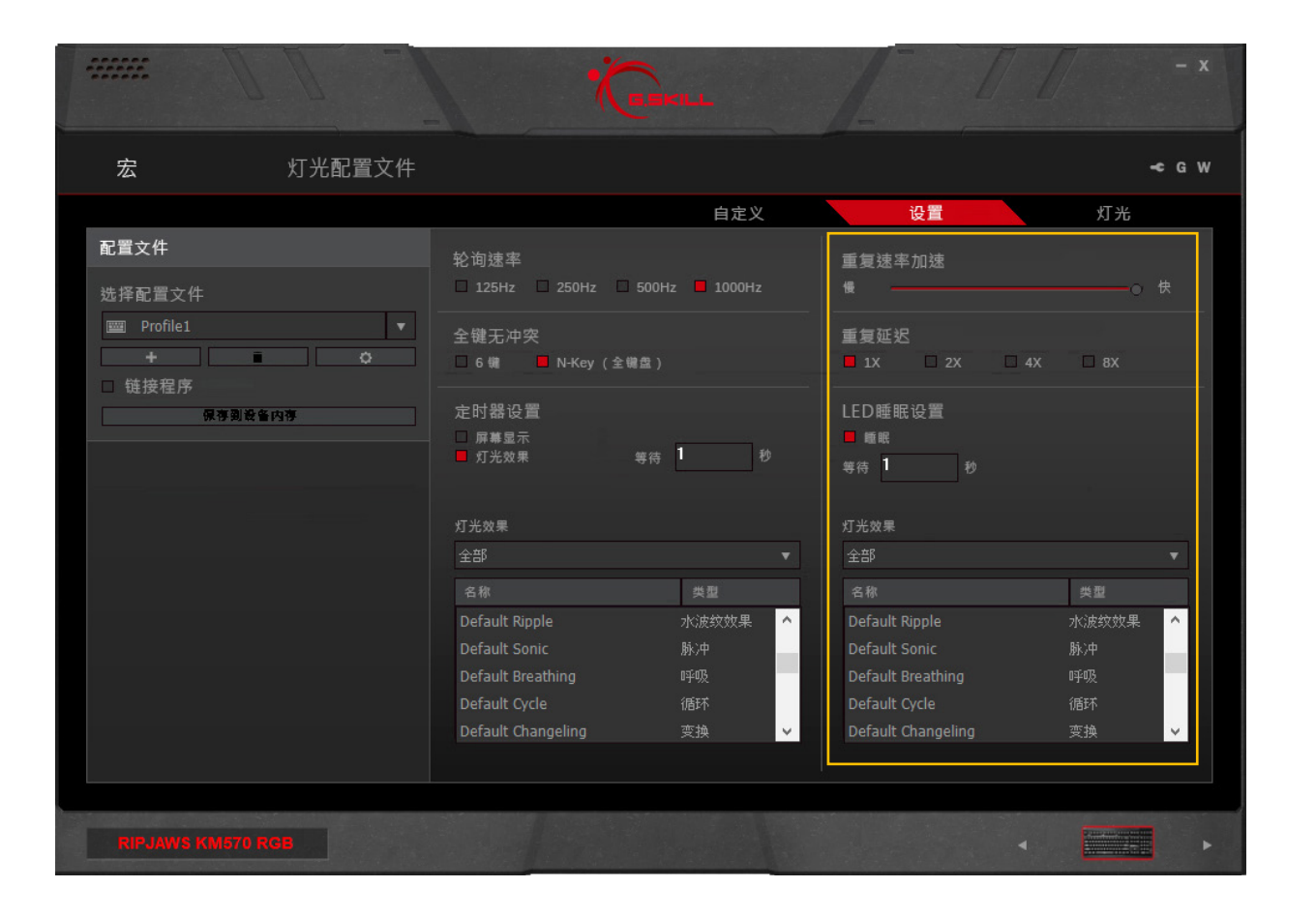

#### 介绍灯光

灯光可进行自定义并应用到键盘。可利 用选项轻松设置逐键灯光或灯光效果。

勾选或取消勾选"启用灯光特效"可设置 灯光效果或启用底色背光。

右侧的附加设置可禁用LED灯光或启用 带有一些灯光效果的逐键背景基色。

备注:仅当当前配置文件已保存到设备 内存时,灯光效果才会生效。

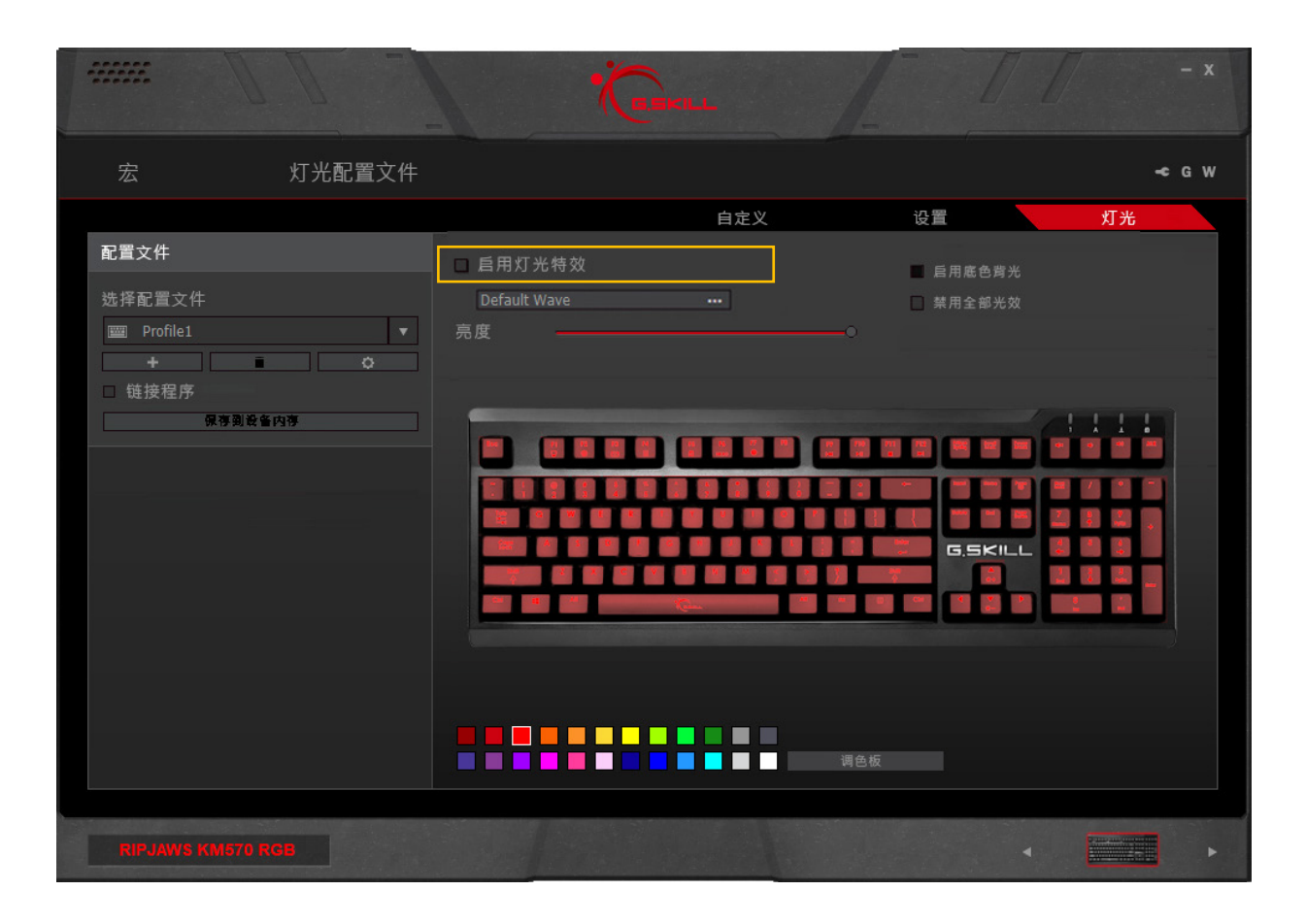

#### 單鍵背光

取消勾选"启用灯光特效"旁的方框可为 每个按键设置静态灯光。取消勾选后,调 色板将出现在底部。

要更改单个按键的颜色,请在调色板中 点击并选择颜色,然后点击要更改的按 键。

要更改多个按键的颜色,请在调色板中 点击并选择颜色,然后点击并拖动要更 改的按键区域。

#### 调节亮度

拖动滑块可调节灯光亮度。滑到最左侧可关闭灯光。

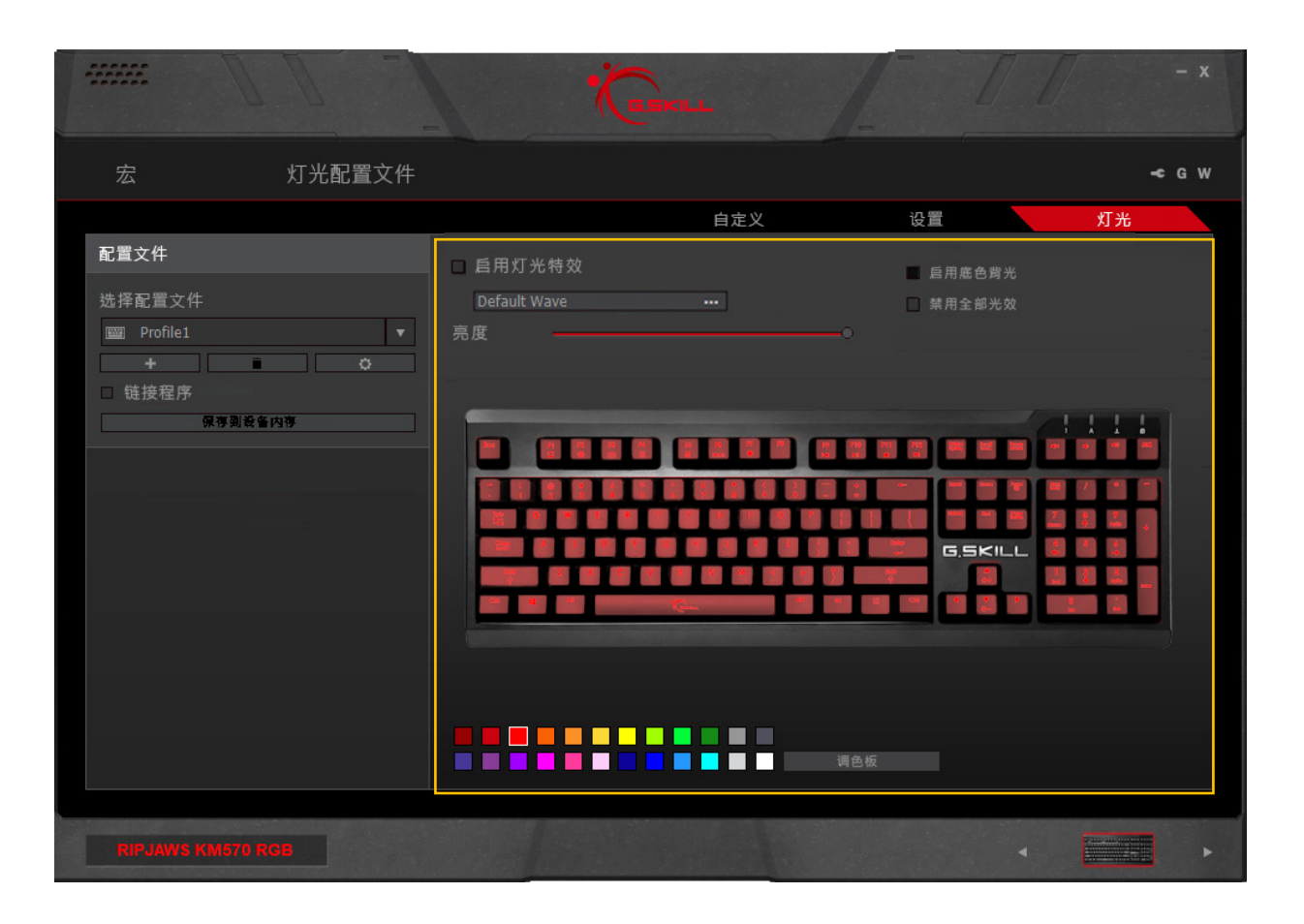

#### 禁用全部光效

勾选"禁用全部光效"旁的方框可禁用键 盘上的全部灯光。

备注:对已保存配置文件进行的任何更 改都会自动更新并保存到设备中。保存 设置时,软件可能有几秒钟的时间没有 响应。

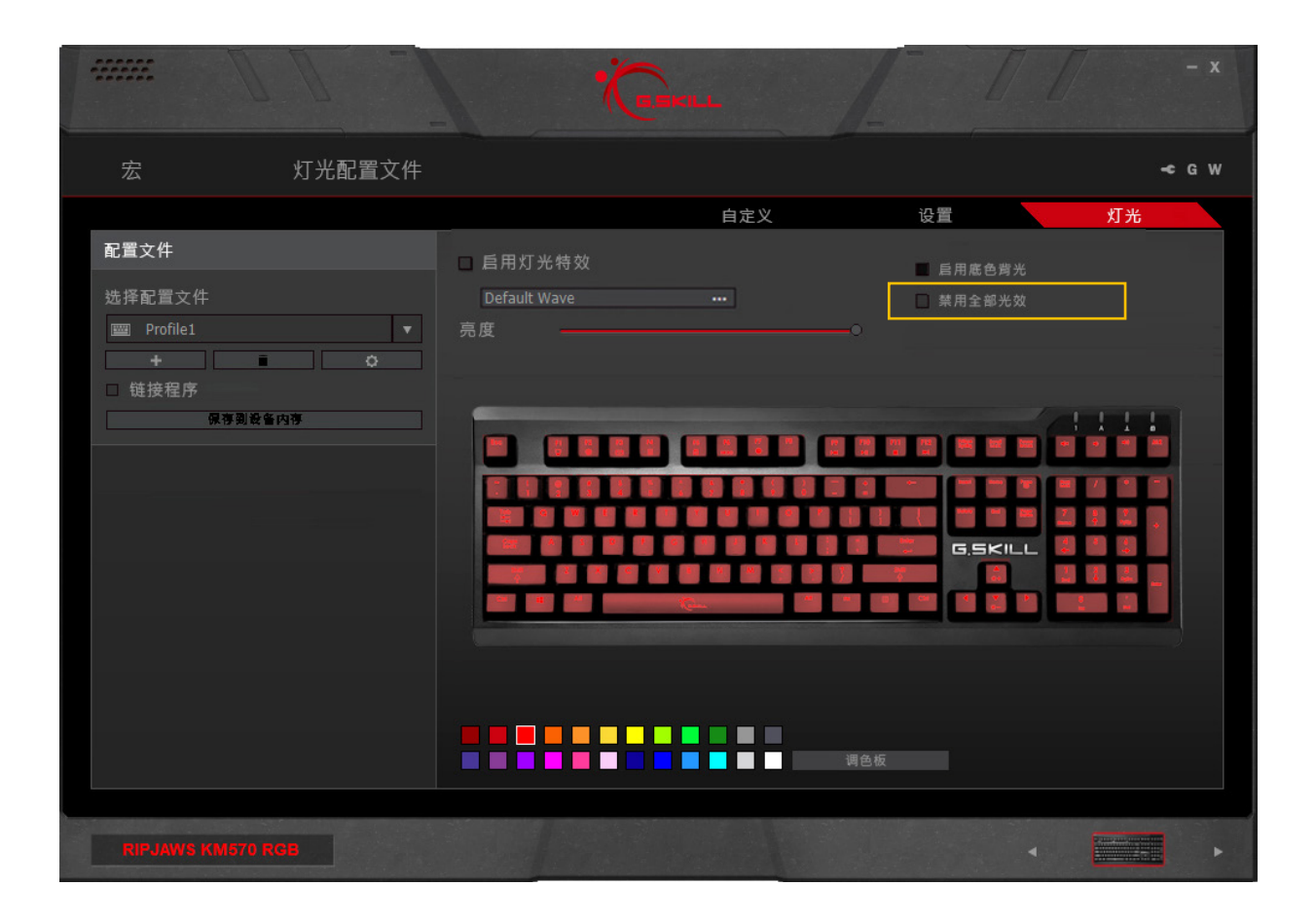

#### 启用灯光特效

勾选"启用灯光特效"旁的方框将启用活 动的灯光效果。

点击"启用灯光特效"下方的方框将打开 一个弹出窗口,可用于选择和更改灯光 配置文件。可在该弹出窗口中根据灯光 效果类型筛选灯光效果(或选择"全部") ,并从列表中选择所需灯光配置文件。然 后点击"确认"确定选择。

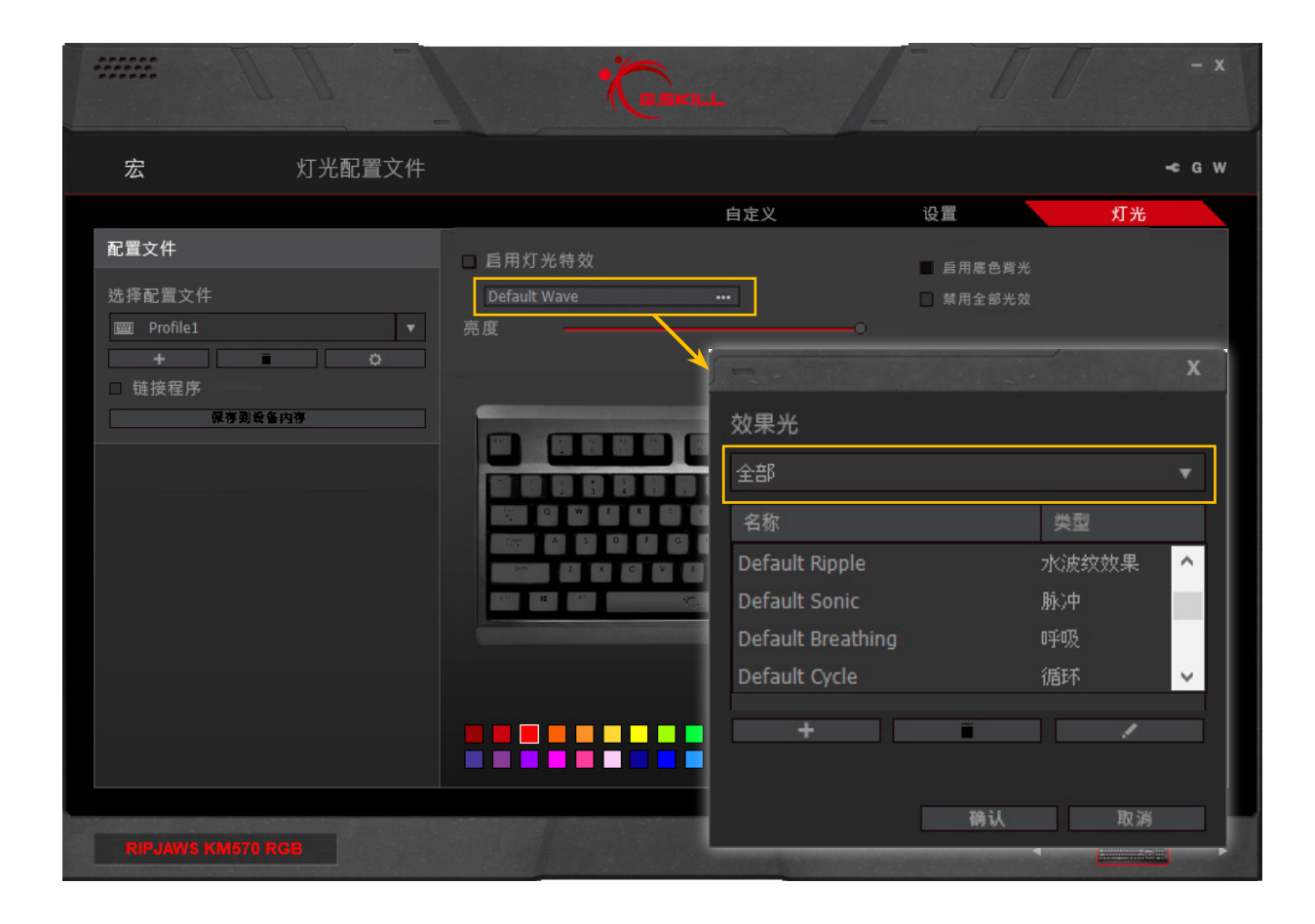

#### 编辑"效果光"中的选项

在弹出窗口的灯光配置文件列表中,可 点击下方的三个图标添加("+")、删除( 回收站图标)或编辑(铅笔图标)当前选 定的灯光配置文件。

点击"+"或铅笔图标将跳转至"灯光配置 文件"菜单。

点击回收站图标将删除当前选定的灯光 配置文件。如果选定的灯光配置文件是 该类型配置文件中的唯一配置文件,那 么回收站图标将不可用。

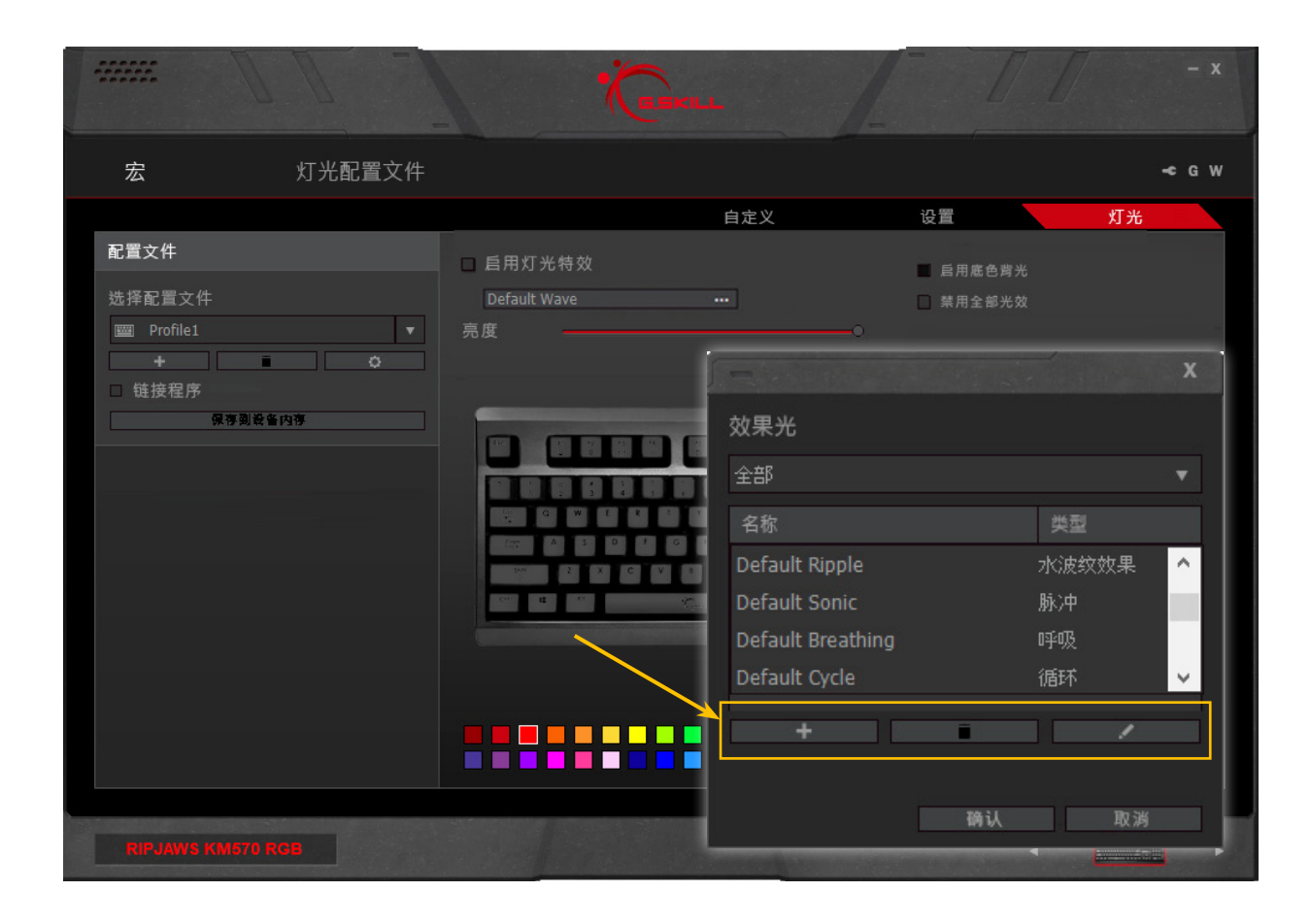

#### 启用底色背光

水波纹、脉冲、变换和雨灯光配置文件支 持自定义底色背光。

要设置并启用底色背光:

- 1. 选择一个支持底色背光的灯光配置 文件。
- 2. 勾选"启用底色背光",调色板应出现 在底部。
- 使用调色板选择所需颜色,以配置自 定义图案,然后点击键盘上的单个按 键,或点击拖动键盘上的某一区域。

备注:底色背光仅可用于水波纹、脉冲、 变换和雨灯光效果。选择其它灯光效果 后,启用底色背光对应的复选框将变暗。

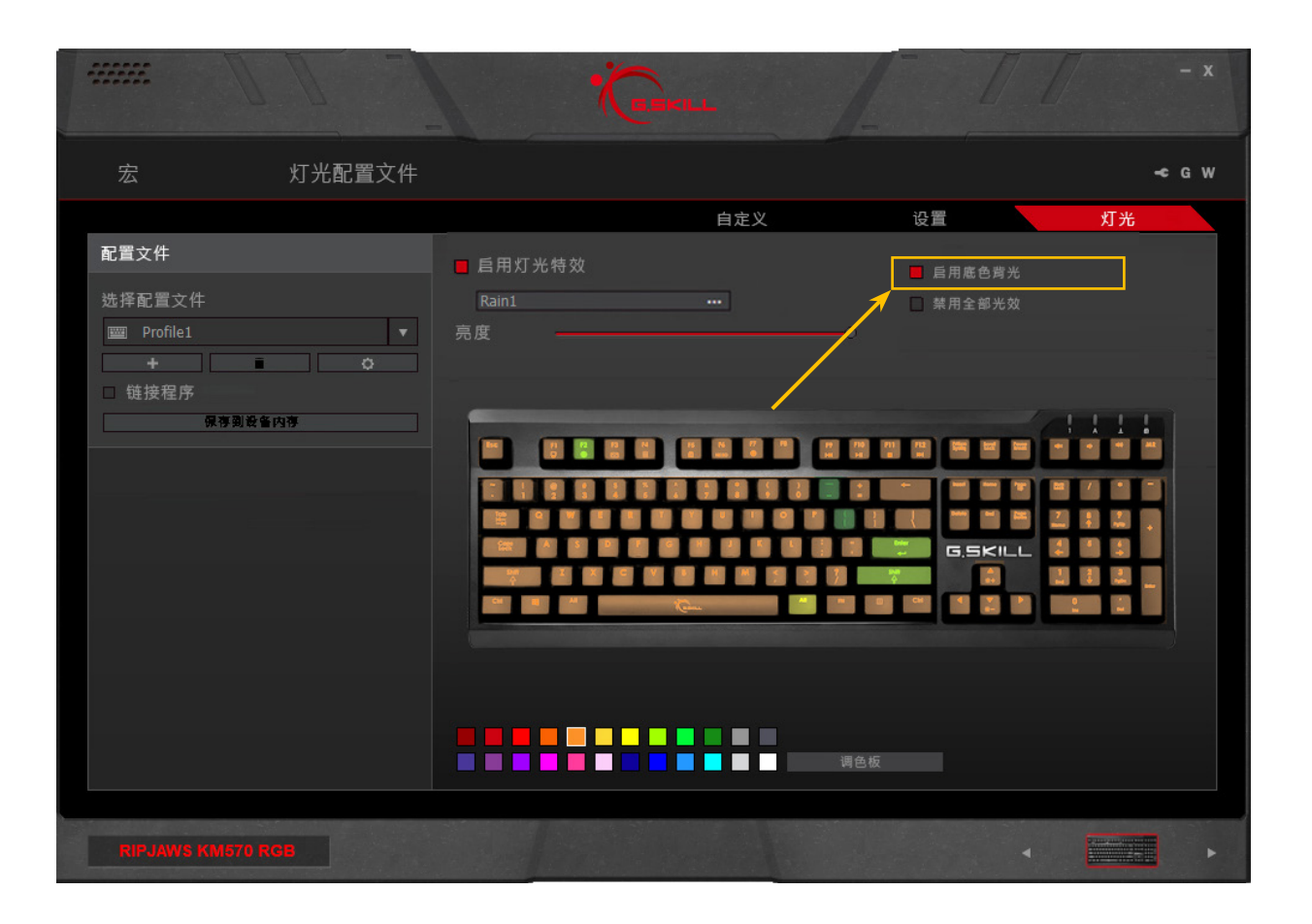

# 调色板

#### 介绍调色板

KM570 RGB键盘软件可使用全部RGB色 自定义24色调色板。现在可以编辑并保 存自己的自定义颜色,以用于灯光效果 和按键灯光中。

#### 访问调色板

要访问调色板,可点击"灯光配置文件" 菜单或"灯光"菜单中的"调色板"按钮。

备注:这两个位置中的颜色将同步,因此,调色板保存后,自定义调色板可在这两个位置访问。

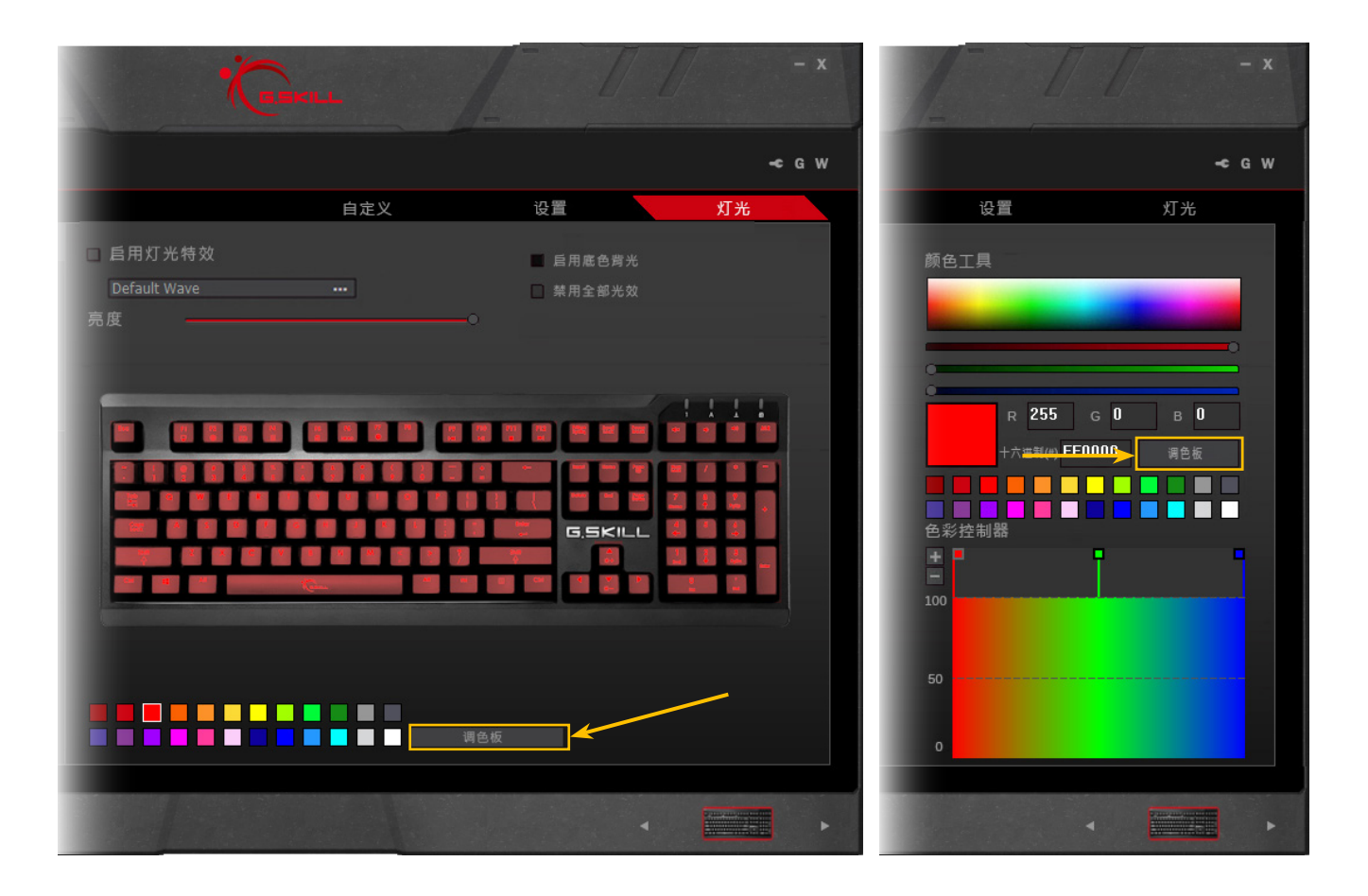

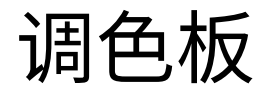

#### 自定义调色板

点击"调色板"按钮后,将弹出"自定义调 色板"窗口。

#### 要更改颜色:

- 1. 点击要更改的颜色。
- 2. 要编辑颜色:(a)点击颜色框,(b)拖动 RGB颜色条,(c)编辑RGB值,或者(d) 编辑RGB十六进制值。
- 3. 点击"保存"保存自定义调色板。

#### 重置调色板

在"自定义调色板"弹出窗口中,点击"重 置所有颜色"按钮可将整个调色板重置 为其默认颜色值,或者点击要重置的单 个颜色,然后点击"重置单一颜色"按钮。

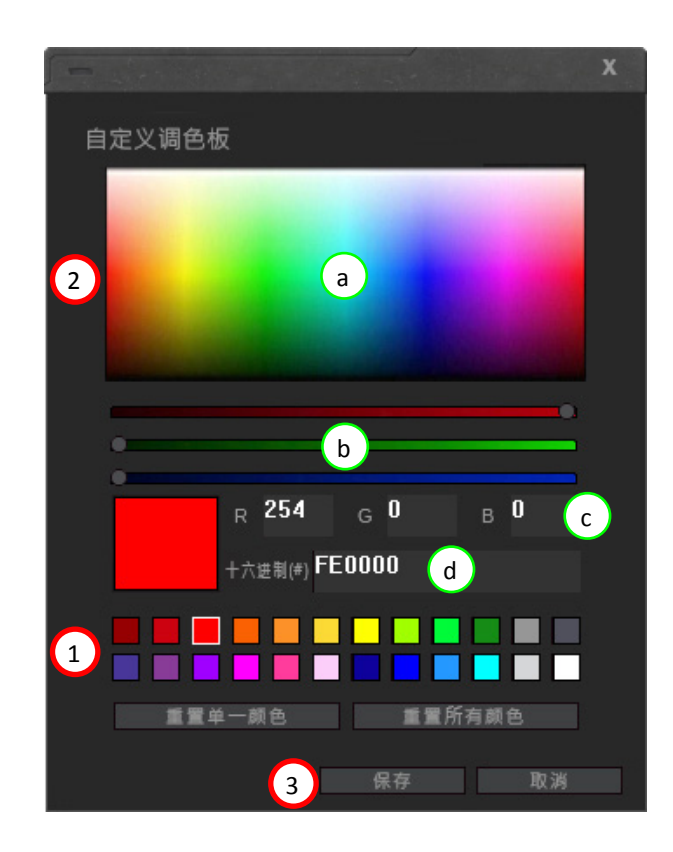

# 附加设置

#### 驱动软件设置

点击右上角的扳手图标可访问驱动软件 设置。可在此更改UI显示语言、选择键盘 布局、将当前配置文件重置为默认设置、 导出所有当前配置文件和设置、导入设 置以及更多操作。

点击"G"按钮可访问G.SKILL网页。

点击"W"按钮可查看保修文件。要查阅 完整的保修策略,请访问<u>http://www.</u> gskill.com/en/warranty/

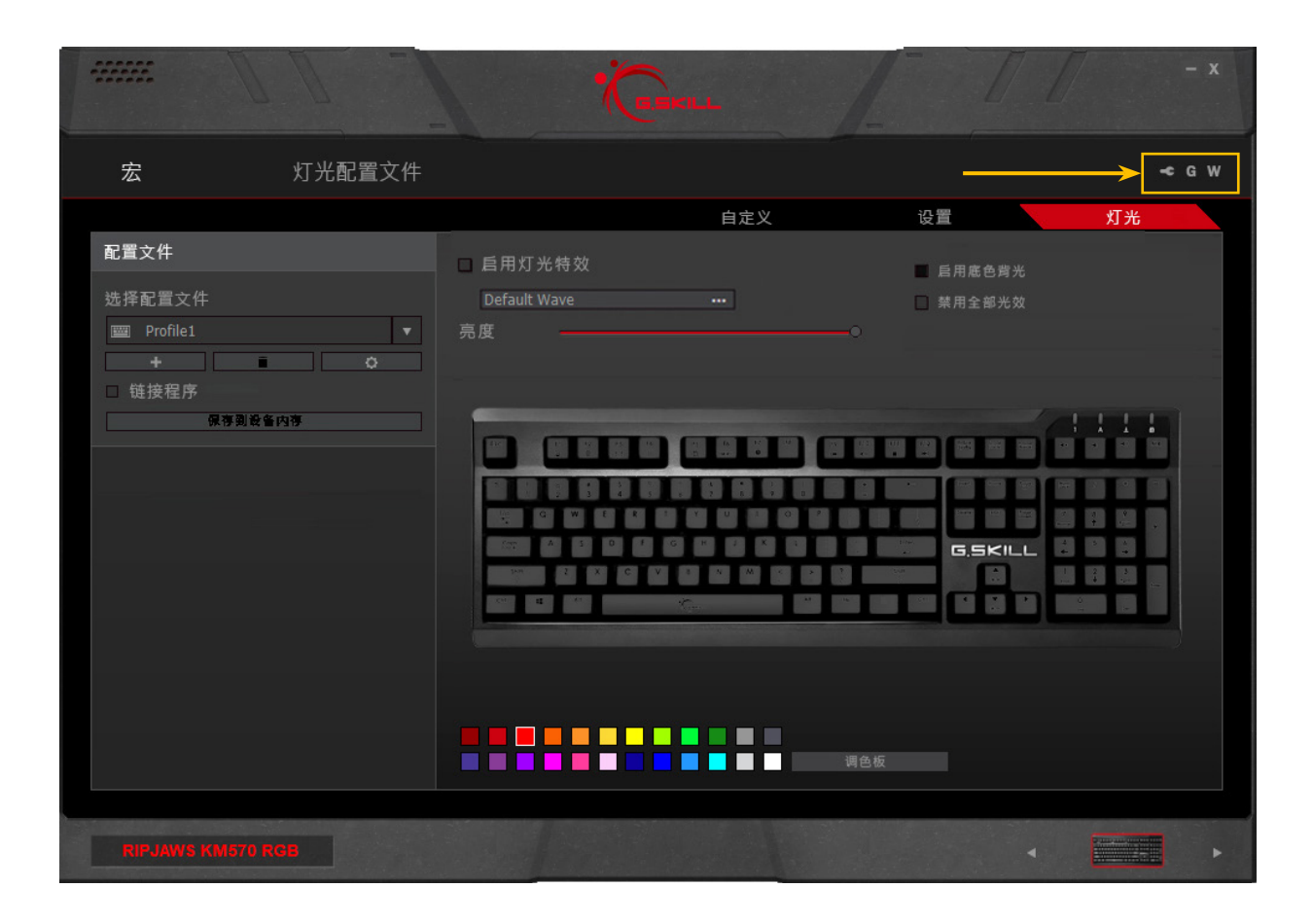

# 附加设置

#### 用户介面语言

点击打开包含所有支持的显示语言的下 拉列表。需要重新启动软件。

#### 键盘布局

点击打开包含所有支持的键盘布局的下 拉列表。需要重新启动软件。

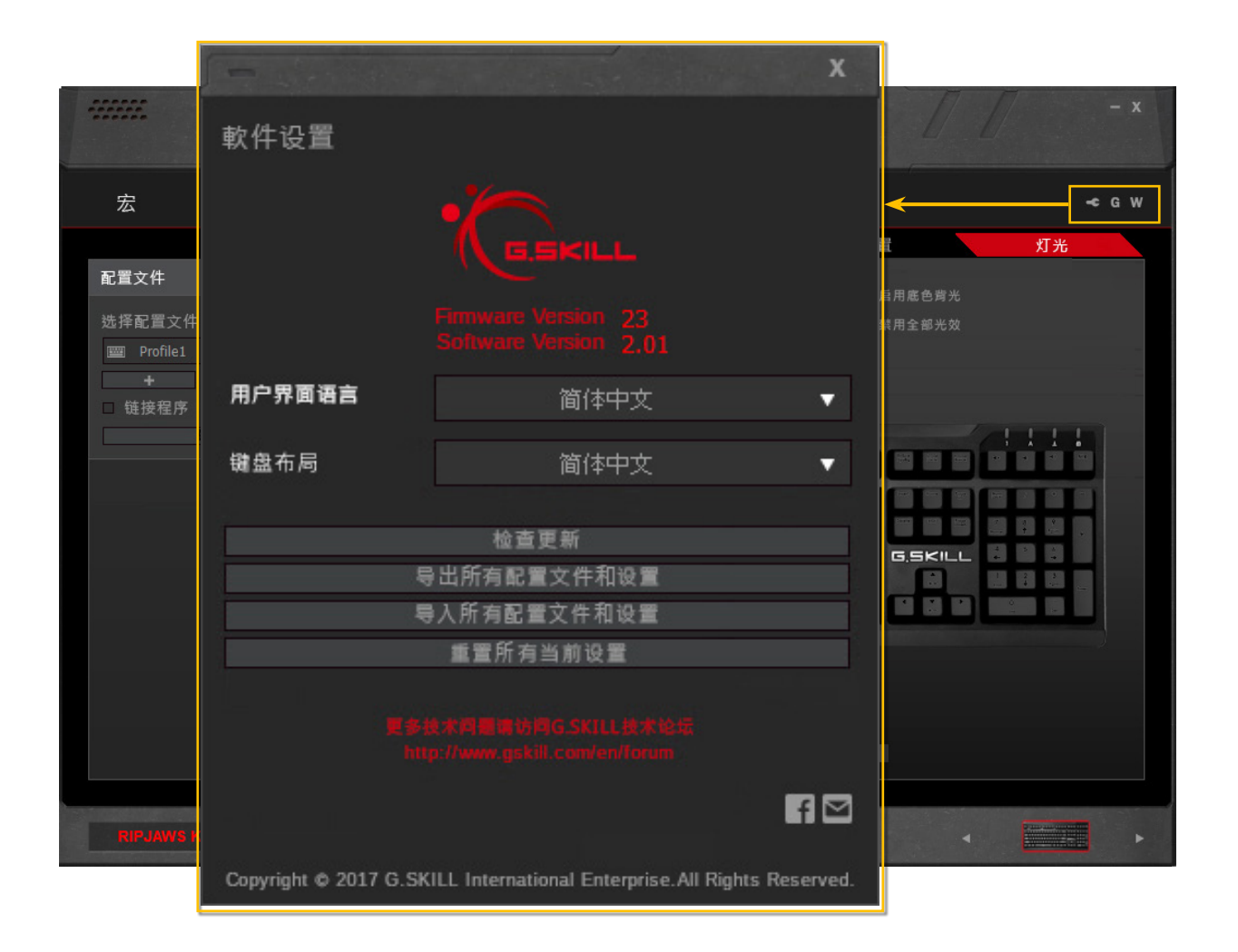

# 附加设置

#### 檢查更新

点击可檢查更新固件。如果固件已更新, 则不会采取任何操作。

#### 导出所有配置文件和设置

此操作可将所有配置文件、宏和设置导 出到指定文件夹位置。将弹出一个保存 对话框,可供您选择文件夹位置。

#### 导入所有配置文件和设置

此操作将导入使用上述选项导出的一组 配置文件和设置。提示载入文件时,查 找"Setting.set"文件。

#### 重置所有当前设置

激活此选项会将当前的配置文件重设为 默认值。

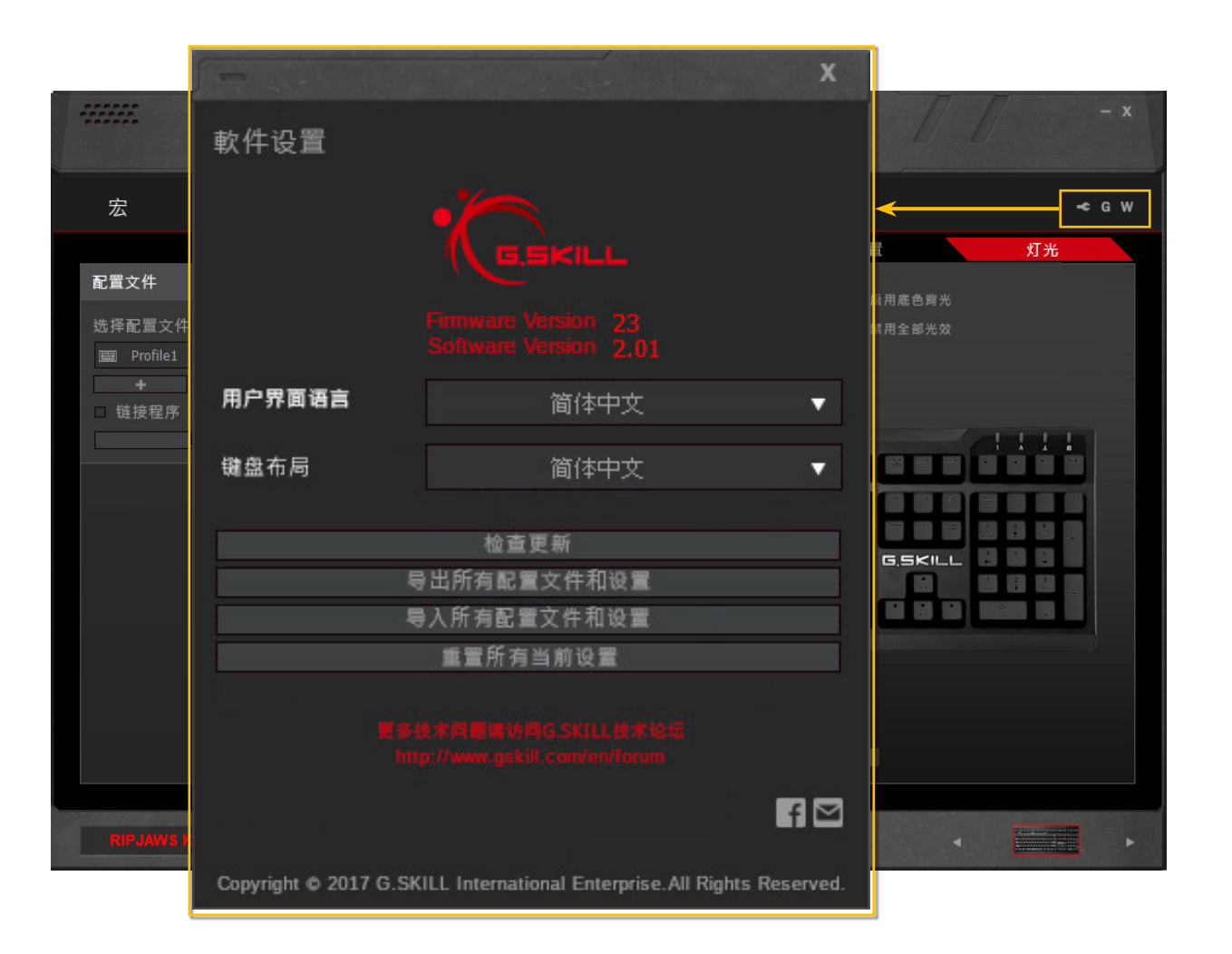

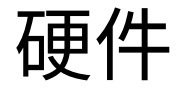

#### 介绍键盘硬件

#### 1. 功能键(Fn)

#### 2. 功能组合热键

Fn+F1: 打开"我的电脑" (Windows 7、8) 或"此电脑" (Windows 10) Fn+F2: 打开默认网络浏览器 Fn+F3: 打开默认邮箱客户端 Fn+F4: 打开计算器 Fn+F5: 切换Win按键锁 Fn+F6: 切换全键无冲突/6键无冲突 Fn+F7: 定时器键 Fn+F9~F12:媒体播放控制

#### 3. 背光灯亮度键

Fn+Up / Fn+Down:增大或减小键 盘背光灯亮度。

#### 4. 专用音量键

增大、减小系统音量或静音。

| $\begin{array}{c c c c c c c c c c c c c c c c c c c $ |                                                                                                    |                                                                                                    |
|--------------------------------------------------------|----------------------------------------------------------------------------------------------------|----------------------------------------------------------------------------------------------------|
|                                                        | $\begin{bmatrix} \vdots \\ \vdots \\ \vdots \\ \vdots \\ \vdots \\ \vdots \\ \vdots \\ \vdots \\ \vdots \\ \vdots $ | 4<br>8<br>9<br>1<br>7<br>1<br>5<br>6<br>4<br>5<br>6<br>7<br>1<br>7<br>1<br>7<br>7<br>7<br>7<br>7<br>7<br>7<br>7<br>7<br>7<br>7<br>7<br>7 |

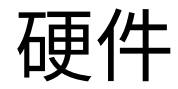

#### 5. 即时宏录制(MR)键

按一次"MR"键,[LED保持点亮状态],按下按键可将其指定为宏按键,[LED闪烁],开始录制按键组合(包括延迟),再次按下"MR"键可完成录制[LED熄灭]。现在,按下指定宏按键将激活已录制的宏。

备注:按下"MR"键一次后,键盘照明将 关闭(除了"MR"键之外)並且已经分配 的宏的按键将以红色亮起。选择一个键 来记录宏后,键盘将保持不亮直到宏录 制完成。

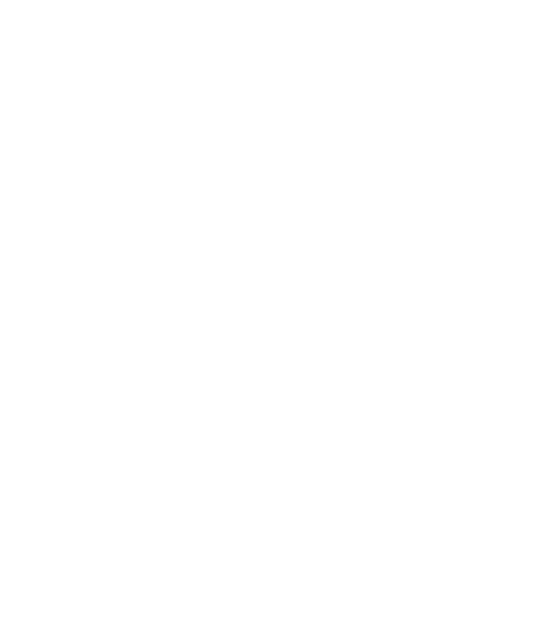

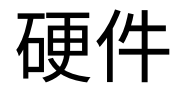

#### 状态照明

当启用或禁用某些功能时,键盘照明将显示状态功能。

| 功能          | 状态      | 照明                   |
|-------------|---------|----------------------|
| "MR"按鍵锁     | 开(MR禁用) | "MR"键闪烁3次,然后保持点亮3秒钟。 |
|             | 关(MR启用) | "MR"键保持点亮5秒钟。        |
| NKRO(全键无冲突) | 开(n键)   | 所有键保持点亮3秒钟。          |
|             | 关(6键)   | 所有键关闭3秒钟。            |

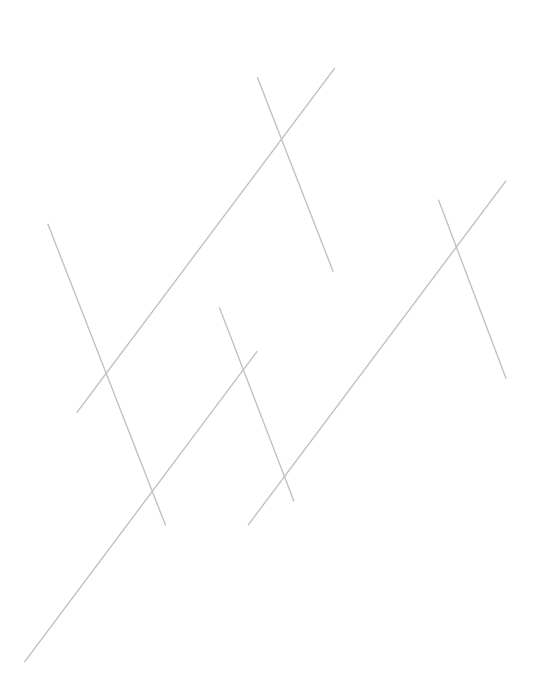

### 即时宏

#### 介绍即时宏

RIPJAWS KM570系列键盘具有即时宏 录制功能,即用户可根据需要随时通过 键盘对按键图案进行编程。

如果用户正在执行采用特定按键组合的 重复性任务(比如在游戏中施展法术或 使用技能)或者处理文档时将两个或多 个键盘快捷键组合在一起(比如Ctrl+B 和Ctrl+U可同时将字体加粗并加上下划 线),那么即时宏录制功能十分有用。

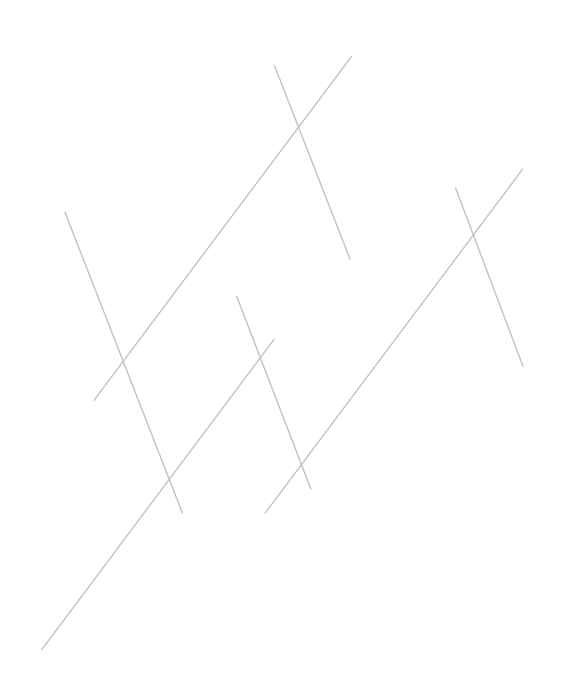

### 即时宏

#### 录制即时宏

要在KM570键盘上录制即时宏:

- 1. 按"MR" (宏录制) 键。"MR"键将亮起。
- 按下一个按键,将其分配为"宏按键",这样,当此按下此按键时,宏将激活。录制时,"MR"键将闪烁。
- 3. 输入要编程为宏的按键组合。
- 4. 再次按下"MR"键可停止录制。 "MR"键将停止闪烁。
- 5. 宏已成功录制到分配的按键!

#### 备注:时间延迟而将录制,可在软件中进 行编辑。

备注:"MR"、音量控制键和"Fn"键不能 设为宏按键。

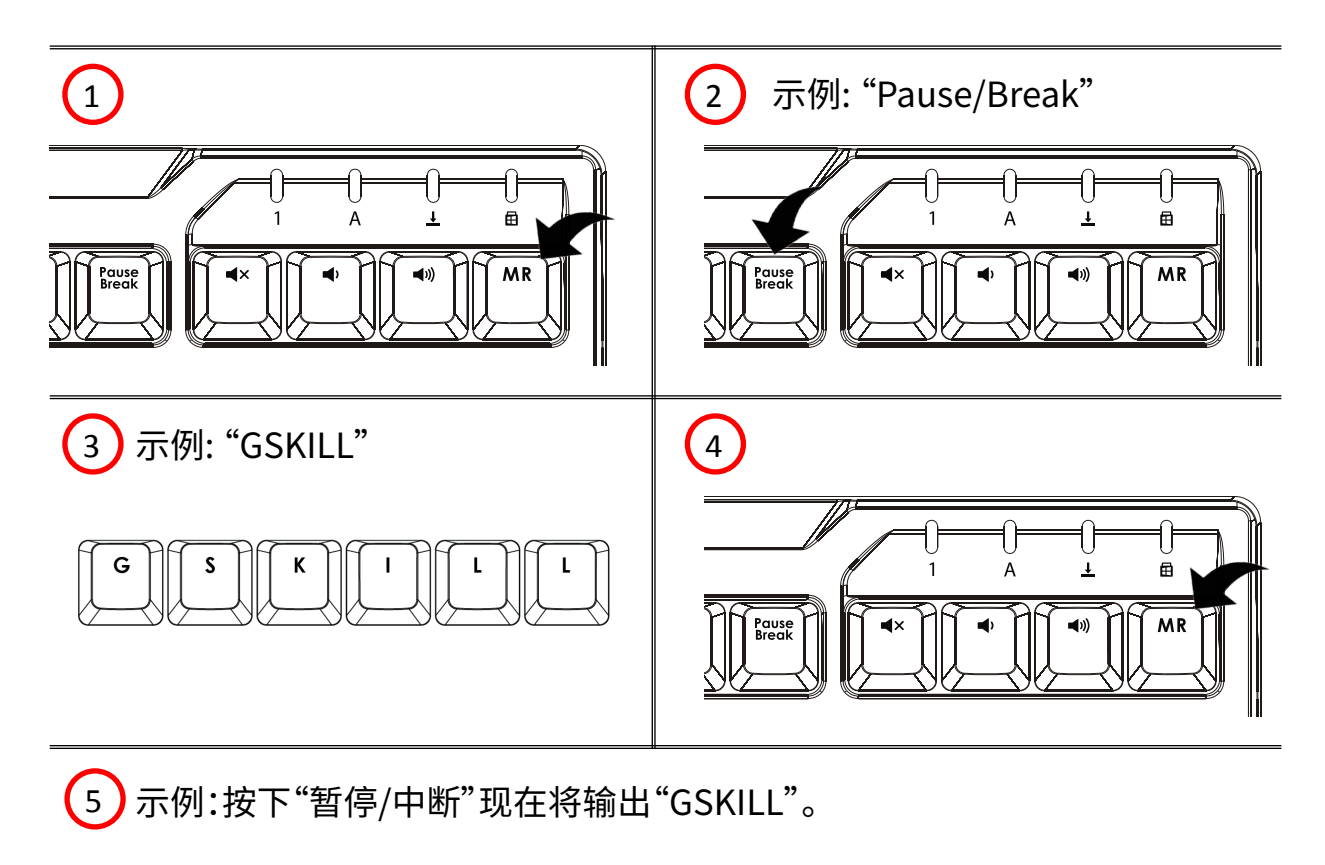

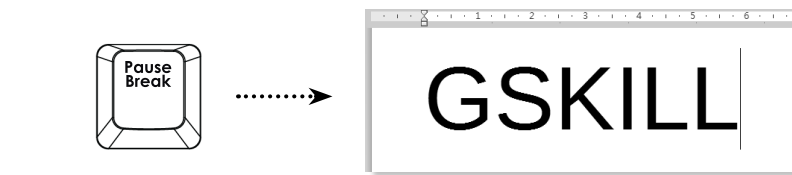

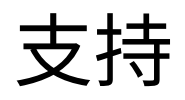

#### 网站常见问题

网站常见问题部分可能会解答您的问 题。 http://www.gskill.com/tw/fag/

#### 在线论坛

您可在我们的在线论坛中讨论、咨询 G.SKILL产品相关问题,并可获得产品使 用技巧。

http://www.gskill.us/forum/

#### 技术支持

可发送邮件联系我们的技术支持团队。

全球:<u>techsupport@gskill.com</u> 欧洲:<u>eurotech@gskill.com</u> 北美:<u>ustech@gskillusa.com</u>

发送技术支持邮件时,请随附您的系统 信息(例如Windows版本、母板型号、 G.SKILL驱动程序系统软件和固件版本 以及设备型号)和问题描述。

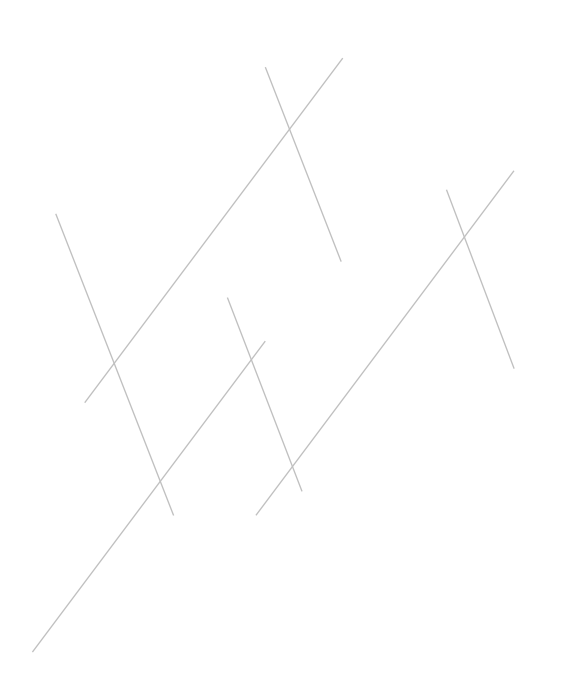